|              | MENU            | kg GN            | 13:47:0    | )3 |
|--------------|-----------------|------------------|------------|----|
|              | A A             |                  | 1.1        |    |
| OVERVIEW     | SETUP<br>FLIGHT | SETUP<br>PAYLOAD | LOAD FUEL  |    |
| MONITOR      | GRAPHICS        | WEIGHTS          | LOG        |    |
| 000000000000 |                 |                  | DAT 00:47: | 2  |

# LMDX LOADMASTER DIRECT X

Integrated Fuel Management Reporting System

## WHAT IS LMDX ?

- LMDX is an FSX add-on, based upon FSUIPC, the great free FSX interface by Peter Dowson that will assist you in the preflight phase to:
  - accurately plan the quantity of fuel necessary for your flight,
  - automatically add fuel into your tanks and adjust payload for your flight
- During flight LMDX will every 60 seconds:
  - generate an Integrated Fuel Management Report IFMR, rich of information about the status of the flight, in terms of fuel, time schedules average speed and fuel consumption.
  - and take a screenshot report of your flight and save it in a convenient folder for review and study.
- The IFMR is available during flight both as a windowed gauge and as a text report in the briefing tab of the FS kneeboard.
- Prerequisites: Windows from version 7 on, Microsoft .NET Framework 4.5, and free FSUIPC installed in FSX.

#### VERIFY THAT FSUIPC IS INSTALLED

LMDX requires the free FSUIPC add on to be installed on your computer.

Google "fsx FSUIPC" and download it from its official site. The installation is straightforward.

OK

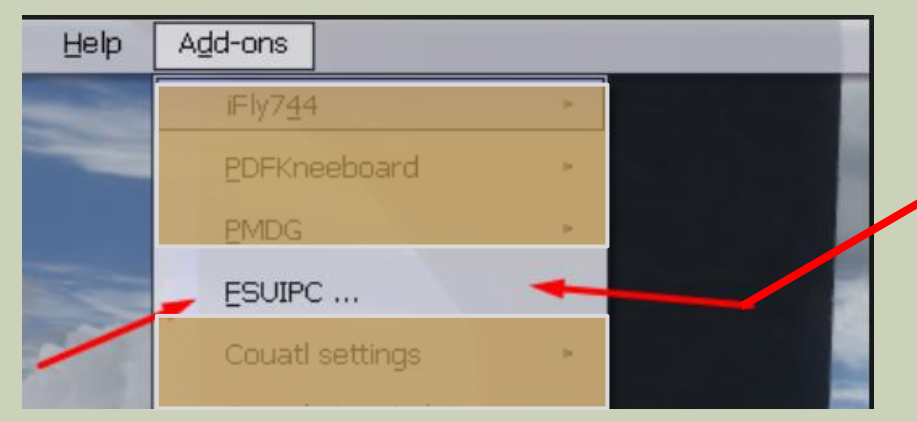

After a correct installation of FSUIPC you should see it active in the Add-ons menu in fsx

**FSLoadMasterDirect** 

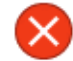

FSUIPC Error #2: FSUIPC\_ERR\_NOFS. Cannot find FSUIPC or WideFS running on this machine.

If fSX or FSUIPC are not active you will see this message.

#### THE IFMR

#### **Integrated Fuel Management Reporting System**

- Sampling every second the instant Fuel Flow and True Air Speed of the aircraft during a flight, LMDX calculates in real time, for every phase of flight:
  - 1. AVGFF: The Average Fuel consumption for any MSFS aircraft, over any flight plan.
  - 2. AVGSP: The Average Ground Speed of the aircraft in the current flight.
- These data, integrated with the current flight status, provide an overall flight status report.

FINAL REPORT AT DESTINATION 15:53:53 GMT TIME ELAPSED SINCE STARTUP 00:43:06

FUEL ON BOARD AT STARTUP 966lb

FUEL ON BOARD AT DESTINATION 000 757 FUEL USED SINCE ENGINES ON 000 209 lb

FUEL USED IN FLIGHT 000 183 AVERAGE FUEL FLOW IN FLIGHT 000 386 lb/h AVERAGE FUEL FLOW SINCE STARTUP 000 291 lb/h

PLANNED REFERENCE AVG FLIGHT FF 00 425 lb/h INTEGRAL DISTANCE FLOWN 000100 NM AVERAGE GROUND SPEED 0208 , AVERAGE WIND -002 PLANNED REFERENCE AVG GSP 0275 Kn ENGINES OFF AT DEST. PLANNED TIME OF ARRIVAL 15:52:12 FUEL ON BOARD AT DESTINATION 000 757 PLANNED FOD AT DESTINATION 000 656 )

TRIP WRAP UP FOR FUTURE REFERENCE AVERAGE TRIP FUEL FLOW 000291 lb/h AVERAGE FLIGHT FUEL FLOW 000 386 lb/h TRIP TAS (GSP) 000211 INTEGRAL DISTANCE IN FLIGHT 000100 TAKEOFF WEIGHT AND INDEX 07803 lb 080 %

#### GAUGE AND REPORTING SYSTEM

- The Integrated Fuel Management Reports (IFMR) are available in real time in tabular and graphic form in the LDMX gauge in the main FS window
- IFMR data are also presented in the briefing tab of the FSX kneeboard, in the conversational form of a briefing a copilot would report on the flight status.

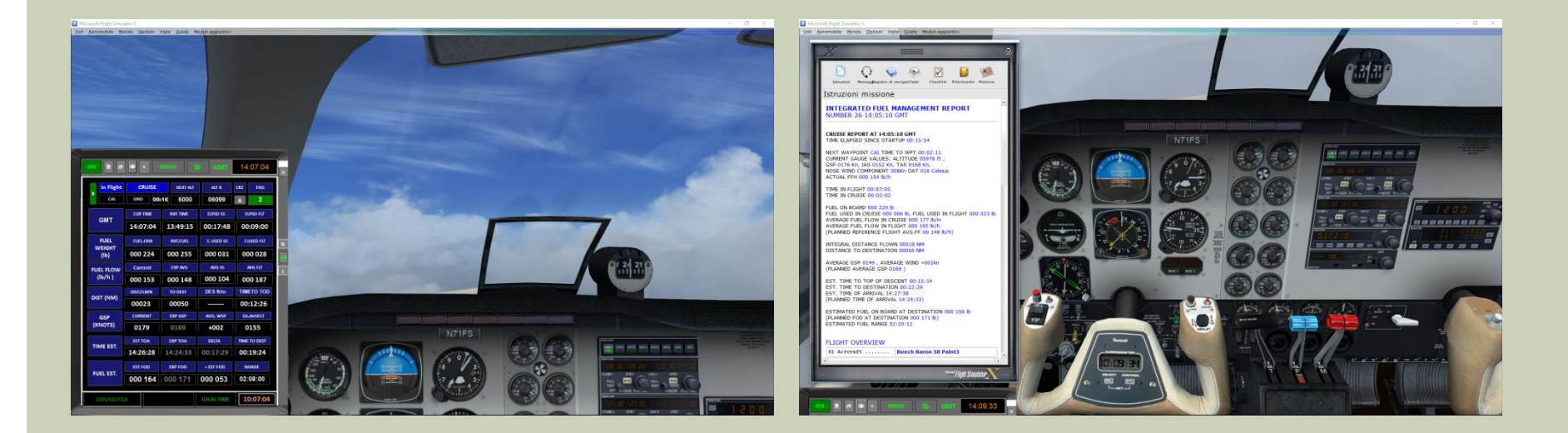

#### **HOW FF CHANGES DURING FLIGHT**

- During flight the instant Fuel Flow value changes continuously, due to changes in throttle, altitude, aircraft weight and wind conditions. Current fuel flow blue circle
- The instant FF is displayed in the cockpit Fuel Flow gauge
- FF will first be minimum on the ground and taxi, maximum at takeoff, then decreases at cruise, and will continue to decrease at cruise, because, as the aircraft proceeds, its weight decreases, fuel being burnt, and therefore the FF will decrease over time, even when the pilot maintains a constant cruise airspeed.
- In descent the FF will decrease to its minimum, till landing, where the fuel flow will again be the minimum and then will be zero at cutoff.

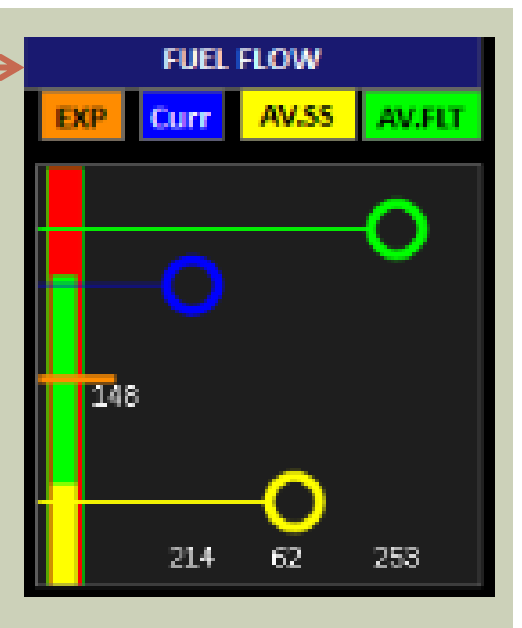

During flight the Average Fuel Flow (AV.FLT green circle) will converge to the expected (planned) average Fuel Flow (orange tick).

The same is true of Average Fuel Flow Since Start (yellow circle)

#### THE AVERAGE FUEL FLOW CONCEPT 1

• The average fuel flow – fuel burnt weight per hour - in a time interval, is simply the total fuel used in that period divided by the time period, normalized to the hour.

• Example:

- time interval = 1 minute,
- fuel used in that minute= 15 lbs,

the average fuel flow is 15lbs per minute, equivalent to:

900 pph (pounds per hour),

409kg/h (kilograms per hour)

134Gal/h (USA Gallons per hour, of aviation fuel with a ratio of 6,7 pounds to the Gallon

### THE AVERAGE FUEL FLOW CONCEPT 2

• To know the fuel used in a time interval, LDMX samples the fuel flow reading once per second, saves the initial fuel weight and then calculates the consumed fuel weight for every trip phase

FUEL\_USED\_IN\_TIME INTERVAL = CURRENT\_FUEL - FUEL\_AT\_START\_OF\_TIME\_INTERVAL

- LMDX accounts for the following time intervals (trip phases):
  - Cockpit preparation: from START\_MONITORING to ENGINES ON
  - Taxi: From ENGINES ON toTAKE OFF
  - Climb; from TAKEOFF to reached CRUISE ALTITUDE
  - Cruise: from CRUISE ALTITUDE reached to START OF DESCENT
  - Landing and taxi to parking at destination: from LAND to ENGINES\_OFF

#### THE AVERAGE GROUND SPEED CONCEPT

- The Average Ground Speed nautical miles per hour, or knots in a time interval, is simply the total distance flown in that period divided by the time period, normalized to the hour.
- To know the actual distance flown, we cannot simply calculate the distance between the current aircraft position and the takeoff point, but we have to integrate GSP (\*) over time.
- As LDMX samples the GSP reading once per second, the integral formula looks like this, where n are the number of

**DISTANCE FLOWN=**  $\sum_{i=1}^{n} GSP(i)$ 

- Example:
  - Time period = 1 minute,
  - Distance flown in that minute= 4 NM,

the Average Ground Speed is 6 NM per minute, that is 240kn (NM per hour)

(\*) Ground Speed is not directly known, but must be calculated d as True Air Speed plus wind (positive is tail wind, negative is nose wind).

TAS EXP Curr AV.FLT

During flight the Average Flight True Airspeed (yellow circle) will converge to the expected (planned)Average TAS (orange tick)

Current TAS is the blue circle

## TIME AND FUEL ESTIMATES

- At the start of the flight, LMDX will suggest a required fuel to board and anticipate the expected average values over flight for Ground Speed (EXP GSP) and Average Fuel Flow (EXP AVG).
- LMDX will also set an Expected Time of arrival (EXP TOA), and an Expected FUEL QUANTITY remaining in the tanks at arrival (EXP FOD – Fuel onboard at Destination)
- These initial estimates are based upon the previously monitored flights for the same aircraft AIR model or an initial best guess which will provide a basis for a safe flight
- DURING FLIGHT, LMDX will update estimates for Time of Arrival (EST.TOA), time to TOP OF DESCENT, and estimated Fuel on board at destination (EST FOD)
- Current averages of Fuel Flow and Ground speed are provided as inflight (FLT) and since start (SS)

|    | On Block  | ON GRND   |          | NEXT ALT  | ALT ft     | CRZ     | ENG       |
|----|-----------|-----------|----------|-----------|------------|---------|-----------|
|    | TVSB      | CAI 00    | :00 6000 |           | 00018      | А 0     |           |
|    | CMT       | CUR TIME  |          | INIT TIME | ELPSD SS   |         | ELPSD FLT |
|    | GMT       | 13:49:23  | 1        | 3:49:15   | 00:00:06   | 0       | 0:00:00   |
|    | FUEL      | FUEL.ONB  |          | INIT.FUEL | F. USED SS | F       | USED FLT  |
| ,  | (Ib)      | 000 255   | (        | 000 255   | 000 000    | 0       | 00 000    |
| FU | IEL FLOW  | Current   |          | EXP AVG   | AVG SS     | AVG FLT |           |
|    | (lb/h )   | 000 000   |          | 000 148   | 000 000    | 000 000 |           |
| Б  | ST (NM)   | DIST.FLWN |          | TO DEST   | DES ft/m   | TIN     | IETO TOD  |
| DI | 51 (INNI) | 0000      |          | 00067     |            | .       |           |
|    | GSP       | CURRENT   |          | EXP GSP   | AVG. WSP   | G       | S.AVGFLT  |
| () | (NOTS)    | 0000      |          | 0169      | 0          | =       |           |
|    |           | EST TOA   |          | EXP TOA   | DELTA      | TIM     | E TO DEST |
|    | ME EST.   | HH:MM:SS  | 1        | 4:23:15   | 00:00:00   | HH      | MM:SS     |
|    |           | EST FOD   |          | EXP FOD   | + EST FOD  | F       | ANGE      |
| FI | JEL EST.  |           | 0        | 00 171    | 000 084    | =       |           |

AT the END OF THE FLIGHT the characteristic AVG.FF and AVG.GSP for this aircraft model will be saved for future reference

## FUEL AND PAYLOAD SETUP

- When the aircraft is the ground, before starting the engines, LMDX will assist the user in the preflight phase providing:
  - 1. Automatic tank loading with the correct fuel weight required for the current flightplan, taking into account useer defined cruise wind conditions and taxi/approach time estimates
  - 2. Automatic payload loading, based upon selectable average passenger weight, cargo station identification, and rows / seats configuration

NB. Some payware aircraft have a proprietory interface to load fuel and / or payload. In this case take note of the fuel proposed by LMDX and load it using the proprietory interface, and change payload using the proprietory interface. LMDX will acknowledge the changes.

#### **ILLUSTRATED OPERATING GUIDE**

#### SAMPLE FLIGHT FROM TVSB to TGPY

- J. F. Mitchell (TVSB) TO Point Salines Intl. (TGPY)
- VFR FLIGHT PLAN Generated by FSX (start at parking 1)
- AIRCRAFT Default MS Beechcraft B58
- PLANNED CRZ ALTITUDE 6000 ft
- TRIP NM 68
- FLIGHT PLAN: TVSB CAI (NDB 302.0) GND (VOR 117.10) - TGPY

| TITLE             | TVSB TGPY CRALT 6000 NM 00068               |                |             |         |     |          |  |  |  |  |  |
|-------------------|---------------------------------------------|----------------|-------------|---------|-----|----------|--|--|--|--|--|
| FS FP             | IFR J.F. Mitchell to Point Salines Intl.PLN |                |             |         |     |          |  |  |  |  |  |
| ACFT              | Beech Baron 58 Paint3                       |                |             |         |     |          |  |  |  |  |  |
| AIRLINE           |                                             |                |             |         |     |          |  |  |  |  |  |
| MODEL             | Beech_Baron_58.AIR                          |                |             |         |     |          |  |  |  |  |  |
| ТҮРЕ              | BEECH                                       |                |             |         |     |          |  |  |  |  |  |
| ENGINE            |                                             |                | TWIN PIST   | ON      |     |          |  |  |  |  |  |
| TAIL NMBR         | N71                                         | N71FS FLT NMBR |             |         |     |          |  |  |  |  |  |
| DEP APT           |                                             | J.F. Mitchell  |             |         |     |          |  |  |  |  |  |
| ARR APT           |                                             | P              | oint Saline | as Inti |     |          |  |  |  |  |  |
| PARKING           |                                             |                | PARKING     | i 1     |     |          |  |  |  |  |  |
| DEP ALT           | 001                                         | 15             | ARR         | ALT     |     | 0041     |  |  |  |  |  |
|                   | NM                                          | FF TFLT        | FF FTRI     | ,       | GSP | тоw      |  |  |  |  |  |
|                   | 0213                                        | 00 067         | 00 064      | 01      | 68  | 2297     |  |  |  |  |  |
| LOGGED<br>FLIGHTS | 0060                                        | 00 082         | 00 066      | 01      | 69  | 2272     |  |  |  |  |  |
| CONNECT           | ED                                          |                | L           | OCAL TI | ME  | 09:47:13 |  |  |  |  |  |

## **START YOUR FLIGHT**

- Load load your flight with the default Beechcraft B58 aircraft on ground, and the flight plan loaded into FSX.
- Better if with engines off. A cold and dark cockpit is suggested.
- Please note that automatic refueling through LMDX requires engines off.
- if the engines were running at start off, LMDX will prevent you from automatically changing your fuel, to maintain the statistic consistency.
   You can anyway change your fuel while engines are on through the FSX interface, and LMDX will acknowledge the loaded quantity
- Please note also, that some aircraft manage fuel and payload through a proprietory interface and this makes it impossible to change fuel or payload through LMDX. In this case also load the desired quantity of fuel using the aircraft interface.

## LAUNCH LMDX

- Launch LMDX as administrator.
- As soon as the LMDX real time gauge is available in the fs window, click ON/OFF button, and the current aircraft and current flight plan data will be acquired by LMDX.
- From now on, the Integrated Fuel Management Reports will be available and updated every minute in the FS kneeboard (default shft F10) updating the briefing tab window of MSF and every second in the LMDX window
- Every minute) a discreet low volume "frshh sound" will announce a new report is available. You can silence or reactivate this sound by clicking on the sound button.
- Calculating the average FF and GSP values will however start only when you click the Monitor Menu and click the record button.
- We advise not to start monitoring now, but first setup flight, adjust payload and load fuel.

## LAUNCH LMDX

| <u>on</u> 2 <i>a</i> | • MENU          | kg GN            | at 13:47:03  | X |   |
|----------------------|-----------------|------------------|--------------|---|---|
|                      | i i i           | Canin -          |              |   |   |
| OVERVIEW             | SETUP<br>FLIGHT | SETUP<br>PAYLOAD | LOAD FUEL    |   | > |
| MONITOR              | GRAPHICS        | WEIGHTS          | LOG          |   |   |
| CONNECTED            |                 |                  | IME 09:47:03 |   |   |

... click ON/OFF button and the current aircraft and current flight plan data will be acquired by LMDX

#### **TOP MAIN GAUGE COMMANDS**

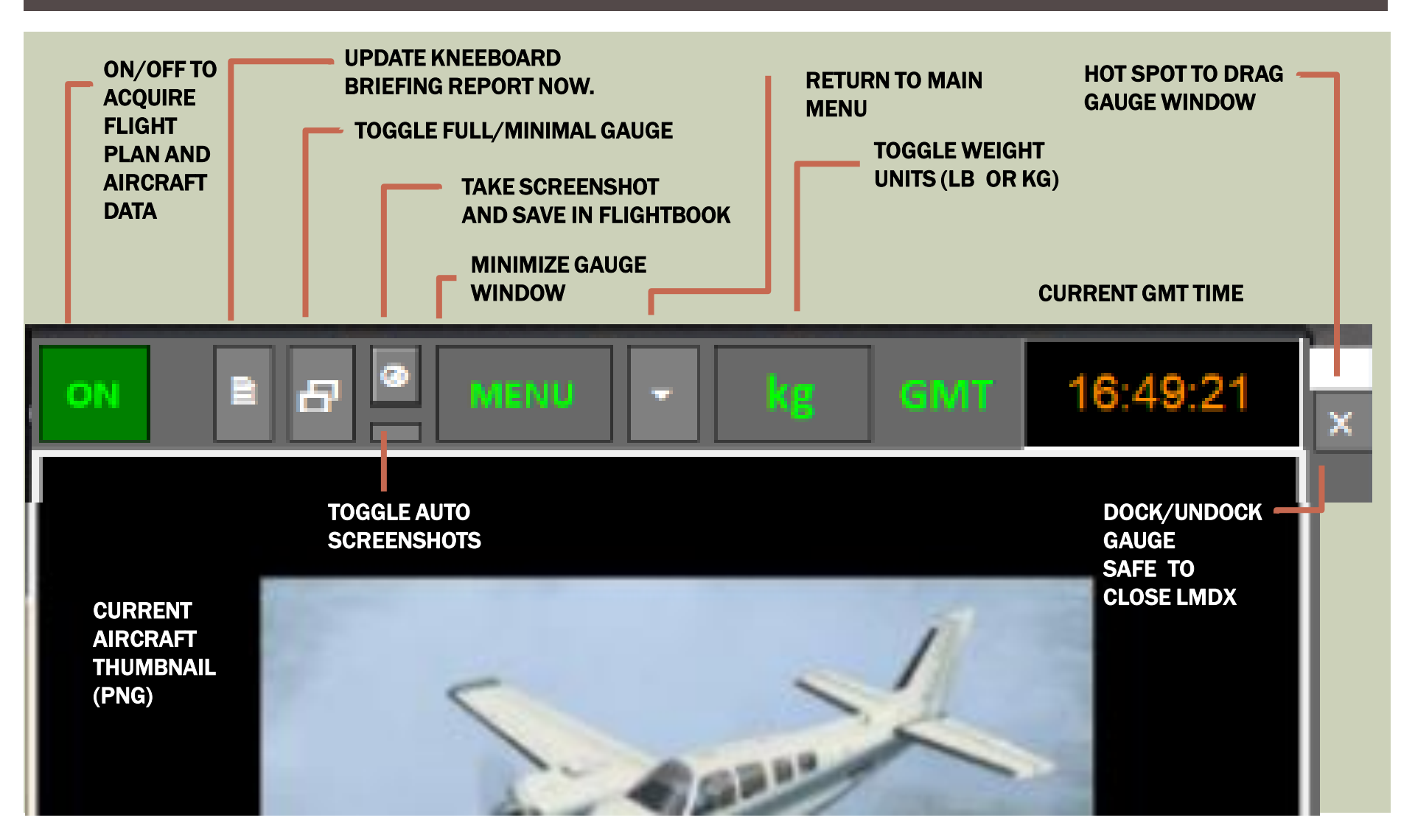

#### MAIN GAUGE MENU

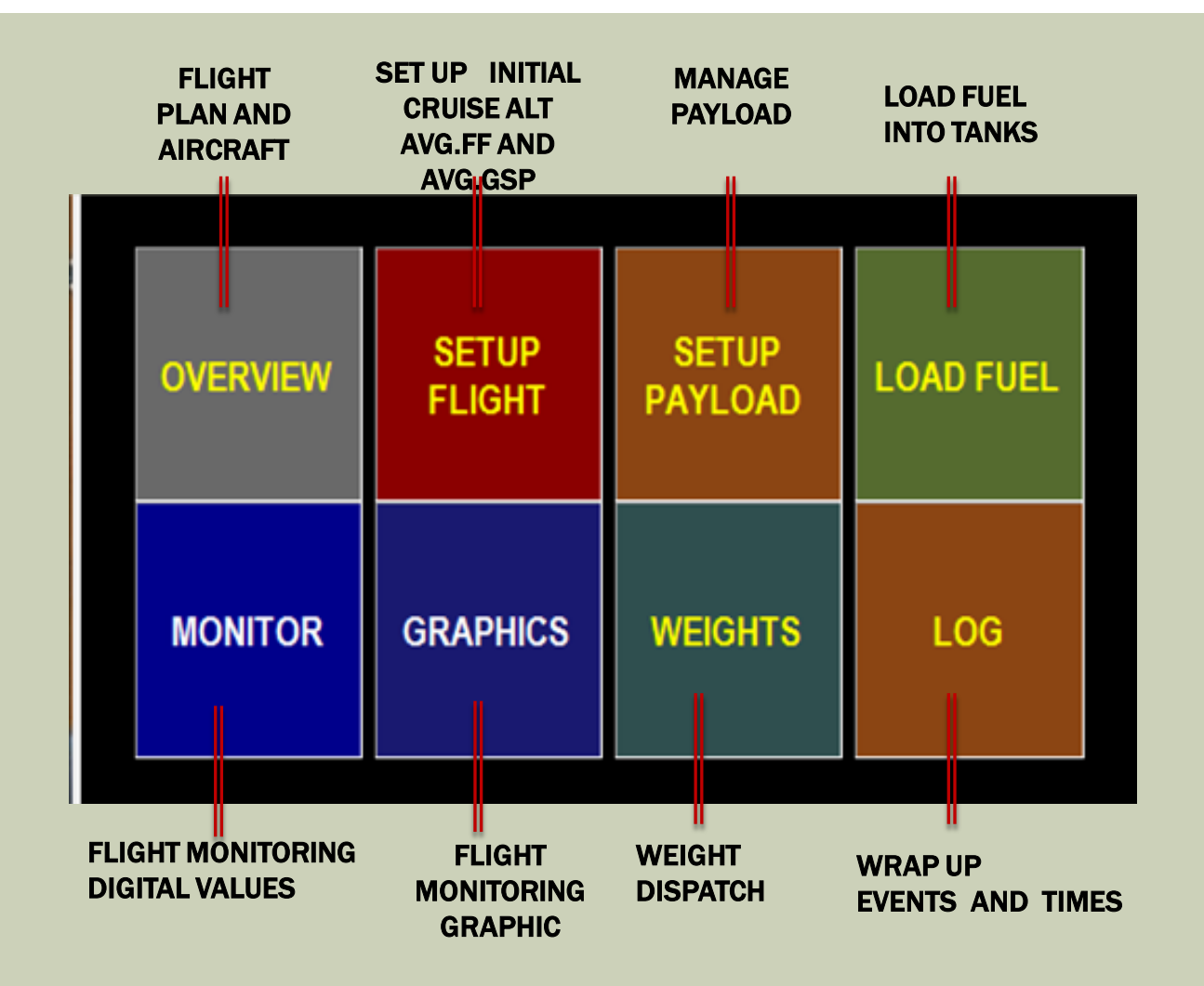

### **FLIGHT OVERVIEW**

| mobile <u>M</u> ond | o <u>O</u> pzioni | Vi <u>s</u> te <u>G</u> uida | Mo <u>d</u> uli aggiuni | tivi         |          |
|---------------------|-------------------|------------------------------|-------------------------|--------------|----------|
|                     |                   | OVE                          | RVIE                    | W            |          |
| -                   |                   | *                            |                         |              |          |
|                     | 5 @ -             | MENU                         | kg                      | GMT          | 13:47:13 |
| 'LE                 |                   | TVSB TGPY                    | CRALT 6000              | NM 0006      | 8        |
| P                   | I                 | FR J.F. Mitche               | ell to Point Sa         | alines Intl. | PLN      |
| Ĩ                   |                   | Beec                         | h Baron 58 P            | aint3        |          |
| LINE                |                   |                              |                         |              |          |
| DEL                 |                   | Bee                          | ch_Baron_58             | AIR          |          |
| PE                  |                   |                              | BEECH                   |              |          |
| GINE                |                   |                              | TWIN PISTON             | 1            |          |
| L NMBR              | N                 | '1FS                         | FLT NMBR                |              |          |
| P APT               |                   |                              | J.F. Mitchell           |              |          |
| R APT               |                   | P                            | oint Salines li         | ntl          |          |
| RKING               |                   |                              | PARKING 1               |              |          |
| EP ALT              | 0                 | 015                          | ARR ALT                 |              | 0041     |
|                     | NM                | FF TFLT                      | FF FTRIP                | GSP          | тоw      |
| 100077              | 0213              | 00 067                       | 00 064                  | 0168         | 2297     |
| FLIGHTS             | 0060              | 00 082                       | 00 066                  | 0169         | 2272     |
|                     |                   |                              |                         |              | 00.47.45 |
| CONNEC              | TED               |                              | LOC                     | AL TIME      | 09:47:13 |

## **FLIGHT OVERVIEW**

- TITLE: CURRENT FILE PLAN CRZ ALT AND NM
- FS FP: FSX FLIGHT PLAN TITLE
- ACFT: CURRENT AIRCRAFT TITLE
- MODEL: AIRCRAFT FSX AIR MODEL FILE NAME
- TYPE: AIRCRAFT TYPE
- ENGINE: NUMBER AND TYPE OF ENGINES
- TAIL NUMBER: AND FLIGHT NUMBER
- DEP APT: Departure Airport Name
- ARR APT: Arrival Airport Name
- PARKING:
- DEP AND ARR ALTITUDES
- LOGGED FLIGHTS
- A record for every flight monitored with this same aircraft shows the relevant parameters, that will help you in fine-setting the flight
  - NM: the distance of the monitored flight
  - FF FLT: the Average Fuel Flow in flight
  - FF TRIP: the Average fuel flow over the entire trip
  - GSP: the Average AVG.GSP overthat flight
  - TOW: the gross weight at takeoff for that flight

|                                                | 5 @ -         | MENU               | kg             | GMT          | 13:47:13 |   |  |  |
|------------------------------------------------|---------------|--------------------|----------------|--------------|----------|---|--|--|
| TITLE                                          |               | TVSB TGPY          | CRALT 6000     | NM 0006      | 8        |   |  |  |
| FS FP                                          | IFF           | R J.F. Mitche      | ell to Point S | alines Intl. | PLN      | I |  |  |
| ACFT                                           |               | Beec               | h Baron 58 F   | Paint3       |          | I |  |  |
| AIRLINE                                        |               |                    |                |              |          | I |  |  |
| MODEL                                          |               | Bee                | ch_Baron_5     | B.AIR        |          | I |  |  |
| ТҮРЕ                                           |               |                    | BEECH          |              |          | l |  |  |
| ENGINE                                         |               |                    |                | N            |          | I |  |  |
| TAIL NMBR                                      | N71           | IFS                | FLT NMBR       |              |          | ļ |  |  |
| DEP APT                                        | J.F. Mitchell |                    |                |              |          |   |  |  |
| ARR APT                                        |               | Point Salines Intl |                |              |          |   |  |  |
| PARKING                                        |               |                    | PARKING 1      |              |          | I |  |  |
| DEP ALT                                        | 00            | 15                 | ARR AL         | г            | 0041     | I |  |  |
|                                                | NM            | FF TFLT            | FF FTRIP       | GSP          | тоw      | I |  |  |
|                                                | 0213          | 00 067             | 00 064         | 0168         | 2297     | I |  |  |
| LOGGED 0060 00 082 00 066 0169 2272<br>FLIGHTS |               |                    |                |              |          |   |  |  |
| CONNECT                                        | ED            |                    | LOC            | ALTIME       | 09:47:13 |   |  |  |

#### **SETUP FLIGHT**

- It's now time to plan and load the fuel required for the current trip.
- We could just confirm the suggested values, values, displayed in column 1 for:
  - Trip distance to go default is FSX flight plan distance
  - Cruise altitude default is the flight plan altitude
  - Expected Average Ground Speed . Default is from previous records, if available, or internal evaluation based on the flight model
  - Expected Average Fuel Flow in flight default is from previous records, if available, or internal evaluation based on the flight model

## SETUP FLIGHT

- YELLOW VALUES CAN BE CHANGED BY USER ٠
- WHITE VALUES ARE READ ONLY
- TRIP NM: CONFIRM FP VALUE OR ENTER A NEW VALUE
- **CRUISE ALT: CONFIRM FP VALUE OR ENTER A NEW CRUISE ALTITUDE IN FEET**
- **GROUND SPEED: EXPECTED AVERAGE GND SPEED** INDEX INDEX
  - SET INDEX FROM 1 TO 100% TO MODIFY LOG.TAS REFERENCE VALUE
  - DES CRZ: Design value at optimal altitude
  - LOG TAS: TAS as monitored in previous flight
  - MAX MACH: Max mach number at optimal cruise a
  - MACH-> Mach number at planned altitude
- EXPECTED FUEL FLOW OVER FLIGHT
  - EST1 : Design value at optimal altitude
  - FFH.LOG : FF as monitored in previous flight
- **ADDITIONAL FUEL:**

**RES.MIN TAXI.MIN: RESERVE AND TAXI IN MINUTES CTGY % CONTINGENCY AS % OVER NET FUEL** 

|   |            |          | ED<br>F     | REFERE  | NCE VA  | LUES      | _                |
|---|------------|----------|-------------|---------|---------|-----------|------------------|
|   |            |          |             |         |         |           | 1                |
|   |            | NM       | DEP.AP      | T Al    | RR .APT | FP.DIST   |                  |
|   |            | 00090    | KFX         | E N     | IYGF    | 00090     |                  |
|   | CRUISE ALT | ft       | FP.CRAL     | .T PA   | YLOAD   | WEIGHT IX |                  |
|   | ft         | 9500     | 9500        | 0       | 1 070   | 080 %     |                  |
|   |            | GSP/TAS  | DES.CR      | Z L     | OG.TAS  | MACH MAX  | LOG.TA           |
|   | GND SPEED  | > 110    | 300         |         | 250 <   | 0,52M     | REFERE           |
|   |            | 0275     | MACH -:     | > (     | ,46M    |           | VALUE            |
|   |            | НН:ММ    | IST. CRZ TI | ME GI   | ND OPS  | CRZ.WND   | GROUN            |
| t | TRIPTIME   | 00:40    | 00:2        | 0       | 20 <    | + 0       | - OPERA<br>EXTRA |
|   | APPLIED    | FFH      | EST 1       | FF      | H.LOG   | FFH.MAN   | SETUP            |
| _ | FFH lb/h   | 00 425   | 00 684      | 00      | 425     | 00 000 <  | MANUA            |
|   |            | NET.FUEL | RES. MM     | TAXI MM | CTGY %  |           |                  |
|   | REQ FUEL   | 000 276  | 60          | 5       | 5       |           |                  |
|   | ON BOARD   | REQ FOB  | F.RES       | F.TXI   | F.CTGY  |           | LOAD IN          |
|   |            | 000 967  | 425         | 035     | 231     |           | TANKS            |
|   |            |          |             |         |         |           |                  |

NCE

D TION TIME

FF LLY

ATED **ITO** 

## SETUP FLIGHT

| TRIP NM         | NM       | DEP.AP              | T A     | .RR .APT | FP.DIST   |  |
|-----------------|----------|---------------------|---------|----------|-----------|--|
|                 | 00068    | TVS                 | 3       | TGPY     | 00068     |  |
| CRUISE ALT      | ft       | FP.CRA              | IT PA   | AYLOAD   | WEIGHT IX |  |
| ft              | 6000     | 600                 | 0 0     | 0 680    | 086 %     |  |
|                 | GSP/TAS  | DES.CR              | Z L     | OG.TAS   | MACH MAX  |  |
| GND SPEED<br>Kt | IX% 100  | 180                 |         | 169      | 0,90M     |  |
|                 | 0169     | 0169 MACH ->        |         | ,28M     |           |  |
|                 | HH:MM    | HH:MM EST. CRZ TIME |         | ND OPS   | CRZ.WND   |  |
|                 | 00:34    | 00:2                | 4       | 10       | + 0       |  |
| APPLIED         | FFH      | EST 1               | FF      | H.LOG    | FFH.MAN   |  |
| FFH lb/h        | 00 148   | 00 20               | 9 00    | 0 148    | 00 000    |  |
|                 | NET.FUEL | RES. MM             | TAXI MM | CTGY %   |           |  |
| REQ FUEL        | 000 084  | 30                  | 0       | 0        |           |  |
| ON BOARD        | REQ FOB  | F.RES               | F.TXI   | F.CTGY   |           |  |
|                 | 000 158  | 074                 | 000     | 000      |           |  |

- Accept flight plan trip distance (68NM) and cruise altitude (6000ft)
- Accept proposed Ground speed, letting 100% of the suggested value 169kn
- Allow 10 minutes for approach and taxi operations
- Confirm the suggested average (flight) ff value of 148pph, as suggested from previous flight records
- Set 30 minutes reserve

#### SETUP FLIGHT OPERATIONS

- First set the flight cruise altitude in feet. By default the cruise altitude is the FS current flight plan altitude
- Then adjust the **expected average ground speed**. The aircraft configuration file is scanned to show the MACH number at the aircraft optimal altitude. You can check it with the current altitude Mach number for comparison.
- Adjust the expected average ground speed over flight through the % index.
- If you have meteo forecast enter the cruise winds as expected (nose wind component) adjust trip (block to block) time by changing the ground/approch operations. Default is 20 minutes, to account for both approach and taxi.
- Now that the flight time is defined, we can adjust the AVG.FF Average Fuel Flow in flight. The default value is previous best record. For the first flight the FF is based upon the FS internal presumption. A good first guess is the real world aircraft manufacturer tech specs that show the cruise consumption at cruise, if available.

#### SETUP PAYLOAD

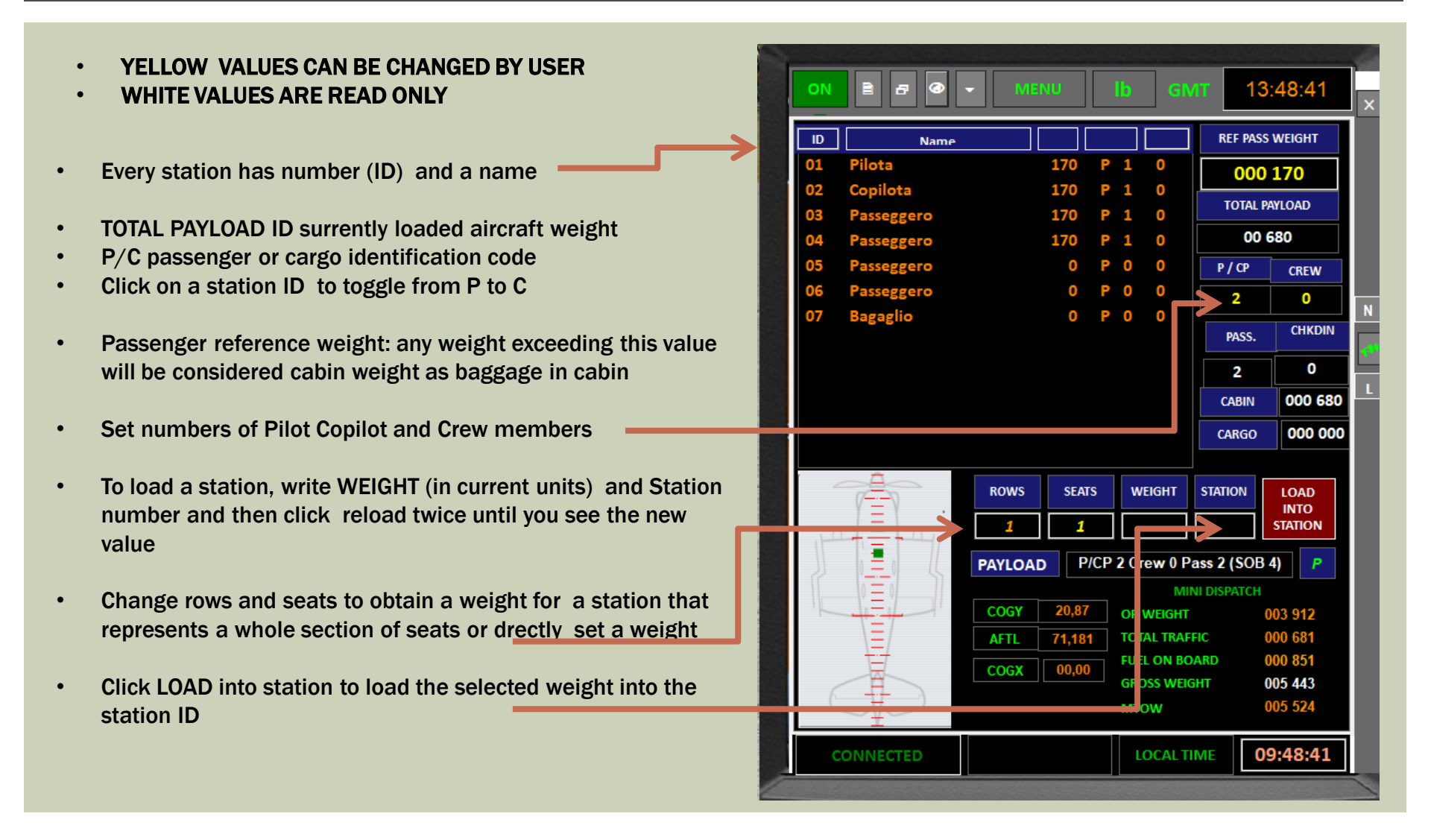

#### ACCEPT LOADED OR REQUIRED FUEL

#### **OPTIONS**

- **1. TO ACCEPT REQUIRED FOB** 
  - Just click on the CLICK TO LOAD FUEL BUTTON
- 1. TO KEEP THE CURRENT FUEL ON BOARD
  - Click on the KEEP CURRENT BUTTON

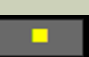

- NB: Fuel will be loaded automatically only when engines are off.
- NB: some aircraft will not accept automatic loading. You will see that numbers do not change.

| SET AS FOB -> |                 | 0  %<br>ac]v | EXTRA CONTINGENC | Y 000 000 |
|---------------|-----------------|--------------|------------------|-----------|
| REQ. FU       |                 | 5,0 70       | 000 138   10     |           |
| ACT. FC       | DB 10           | 00, %        | 000 851          |           |
| FUEL ON BO    | DARD (lb)       | %            | TOTAL CAP. (Ib)  |           |
| TOTAL         | 000 851         | 100.0        | 000 851          | 10        |
|               |                 |              |                  | 09        |
|               |                 |              |                  | 08        |
|               |                 |              |                  | 07        |
| Main Left     | 000 426         | 100%         | 000 426          | 06        |
|               |                 |              |                  | 05        |
| Main Right    | 000 426         | 100%         | 000 426          | 04        |
|               |                 |              |                  | 02        |
|               |                 |              |                  | 01        |
|               |                 |              |                  |           |
|               | Lbs FUEL CA     | AP FC        | DB GAL/H         |           |
| US Gal.       | 6 <b>000 14</b> | 2 000        | 142 000 025      |           |

#### LOAD A CERTAIN % OF MAX FUEL

#### **OPTIONS**

1. FOR THIS FLIGHT WE WANT TO SET A % VALUE OF MAX FUEL

#### TANK

1. NB. VALUE IS ACCEPTED ONLY IF GREATER THAN REQ

#### FOB

2. FIRST SET THE % VALUE (YELLOW VALUE)

| 30 |   | % |   |
|----|---|---|---|
|    | - |   | _ |

- 3. THEN CLICK ON THE SET AS FOB BUTTON
- 4. NOW CLICK ON THE CLICK TO LOAD FUEL BUTTON

|                          | S VIE                  | NU Ib                                 | GMT                   | 13:49:00 |
|--------------------------|------------------------|---------------------------------------|-----------------------|----------|
| SET AS FOB -><br>REQ. FC | DB 30<br>CLICK TO LOAD | 0 ] % EXTR<br>0,0 ] % [ 00<br>0 FUEL> | A CONTINGENCY         | 00 097   |
| ACT. FC                  | DB 10                  | 00, % 00                              | <mark>0 851</mark> ІЬ | _        |
| FUEL ON B                | OARD (lb)              | % то                                  | TAL CAP. (Ib)         |          |
| TOTAL                    | 000 851                | 100,0 0                               | 00 851                | 10       |
|                          |                        |                                       |                       | 09       |
|                          |                        |                                       |                       | 80       |
|                          |                        |                                       |                       | 07       |
| Main Left                | 000 426                | 100% 0                                | 00 426                | 05       |
|                          | 000.400                | 100%                                  |                       | 04       |
| Main Right               | 000 426                | 100% 0                                | 00 426                | 03       |
|                          |                        |                                       |                       | 02       |
|                          |                        |                                       |                       | 01       |
|                          |                        |                                       | <u>culu</u>           |          |
| US Gal.                  | 6 000 14               | 2 000 142                             | 000 025               |          |
|                          |                        |                                       |                       | 00:40:00 |

#### LOAD 30% OF MAX FUEL

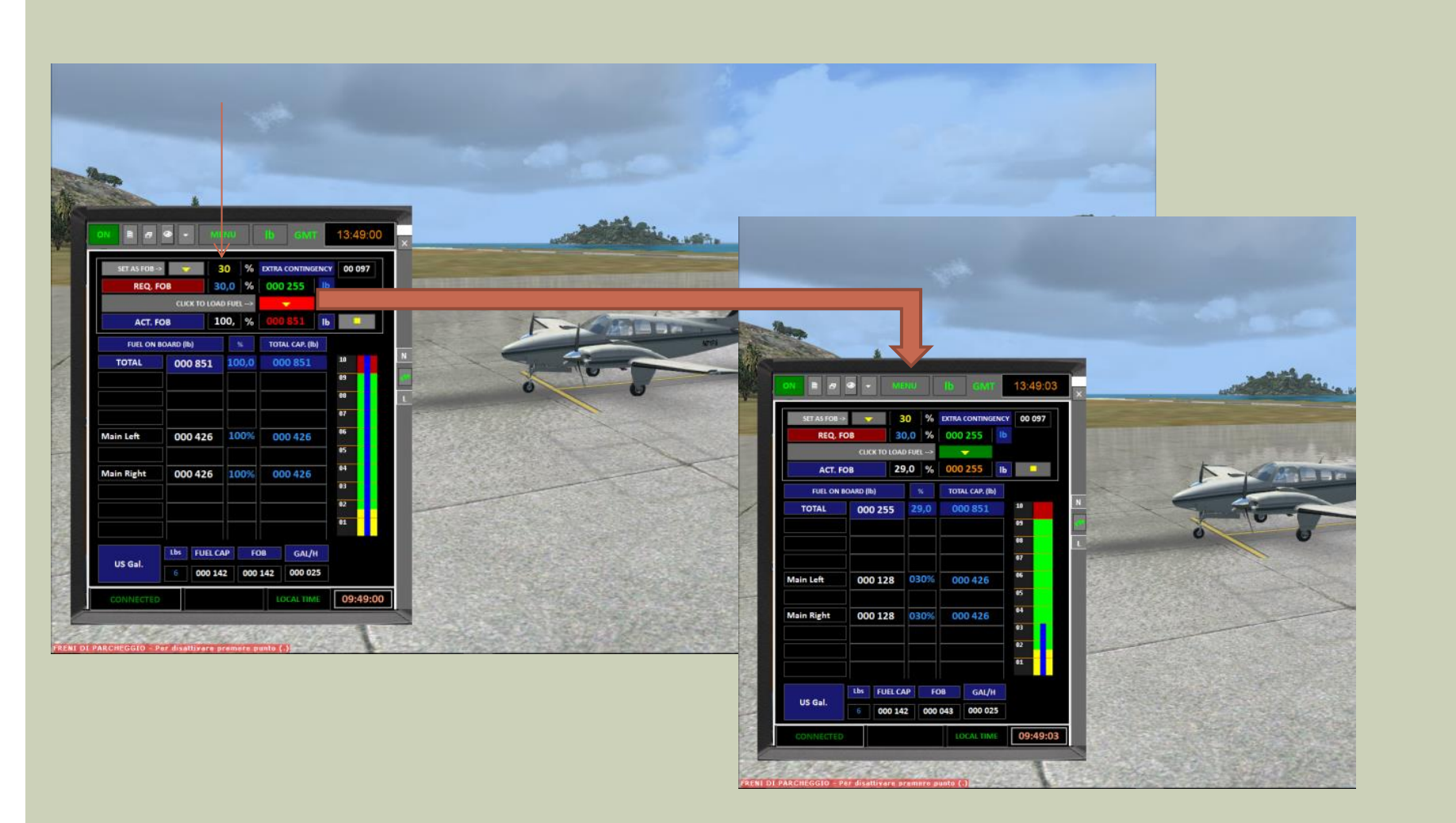

#### **ENGINES STILL OFF**

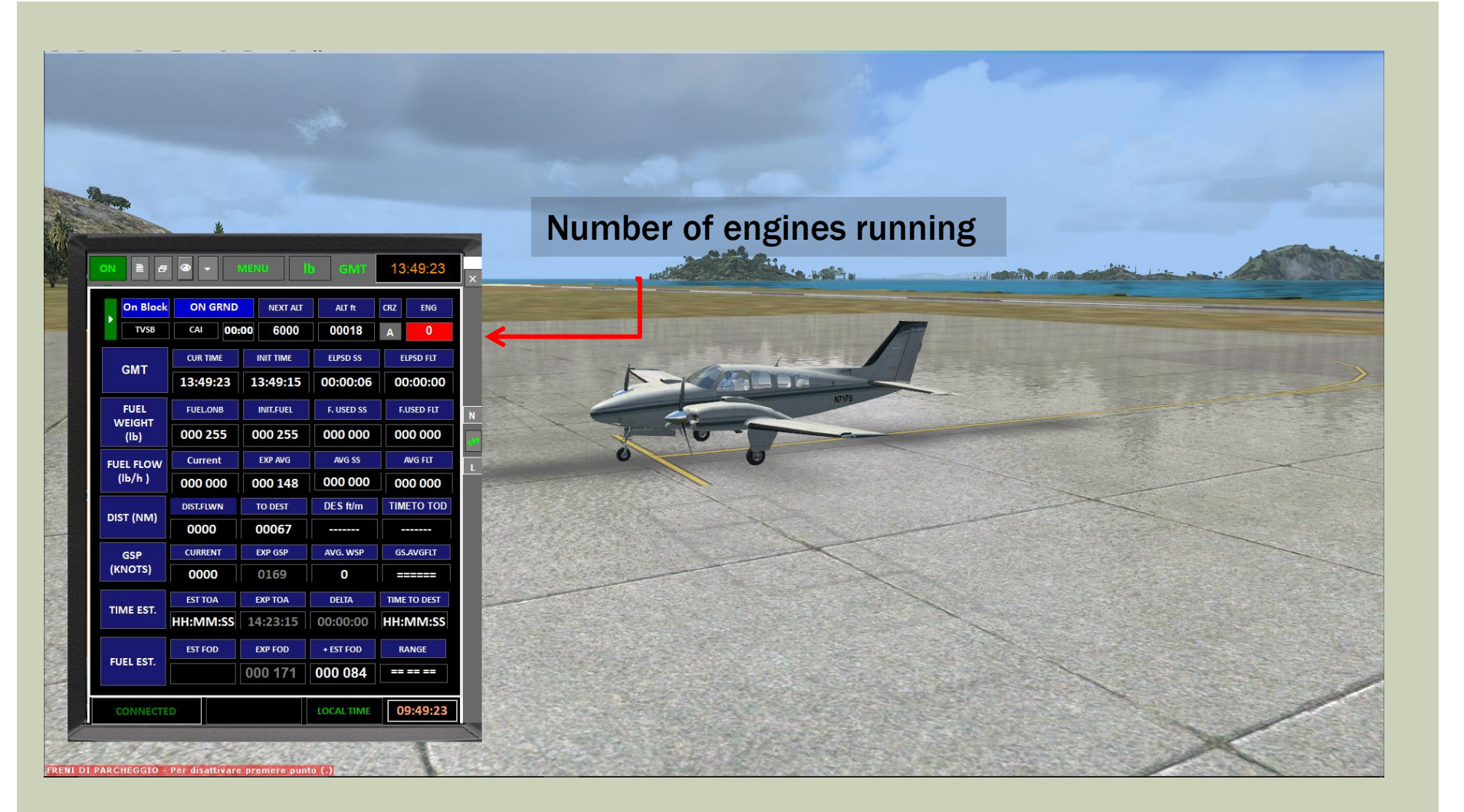

## START MONITORING FLIGHT

- Click the start monitoring button
- Start flight monitoring **now**:
- TIME OF START OF FLIGHT MONITORING

- on the ground,
- before firing engines,
- after payload and fuel setup, by clicking on the "start monitoring button"
- The button will turn green, and the monitor active LED will start pulsing.
- It is important to start monitoring before takeoff for statistic consistency. LMDX will accept flight statistics to be started in flight, but obviously only flight averages will be significant.

|   | on è f     | •         | MENU      | b GMT      | 13:49:23     |
|---|------------|-----------|-----------|------------|--------------|
|   | On Block   | ON GRND   | NEXT ALT  | ALT ft     | CRZ ENG      |
| ľ | TVSB       | CAI       | 6000      | 00018      | A 0          |
|   | CMT        | CUR TIME  | INIT TIME | ELPSD SS   | ELPSD FLT    |
|   | GWT        | 13:49:23  | 13:49:15  | 00:00:06   | 00:00:00     |
|   | FUEL       | FUEL.ONB  | INIT.FUEL | F. USED SS | F.USED FLT   |
|   | (Ib)       | 000 255   | 000 255   | 000 000    | 000 000      |
|   | FUEL FLOW  | Current   | EXP AVG   | AVG SS     | AVG FLT      |
|   | (lb/h )    | 000 000   | 000 148   | 000 000    | 000 000      |
|   | DIST (NIM) | DIST.FLWN | TO DEST   | DES ft/m   | TIMETO TOD   |
|   |            | 0000      | 00067     |            |              |
|   | GSP        | CURRENT   | EXP GSP   | AVG. WSP   | GS.AVGFLT    |
|   | (KNOTS)    | 0000      | 0169      | 0          | ======       |
|   |            | EST TOA   | EXP TOA   | DELTA      | TIME TO DEST |
|   | HIVE EST.  | HH:MM:SS  | 14:23:15  | 00:00:00   | HH:MM:SS     |
|   |            | EST FOD   | EXP FOD   | + EST FOD  | RANGE        |
|   | POLLESI.   |           | 000 171   | 000 084    | == == ==     |
|   | CONNECTE   | D         |           | LOCAL TIME | 09:49:23     |

### **PROCEED WITH YOUR FLIGHT**

- From now on, proceed with your flight as usual, an IFM report will be automatically generated every 60 seconds. (or when clicking on the update report now button)
- You can keep the gauge minimized in a FSX corner, or just send it to the taskbar out of the FSX window. You can also run FSX as full screen. The gauge will continue to work and generate reports into the kneeboard.
- If you toggle on the «auto screenshot button» a screenshot will automatically be shot every 60 seconds and saved into the flight book directory in the LMDX intallation folder \data\flighlogs and n a directory with name XXX YYYY where XXX and YYYY are the airport ICAO codes of departure and destination airports respectively

#### START MONITORING FLIGHT

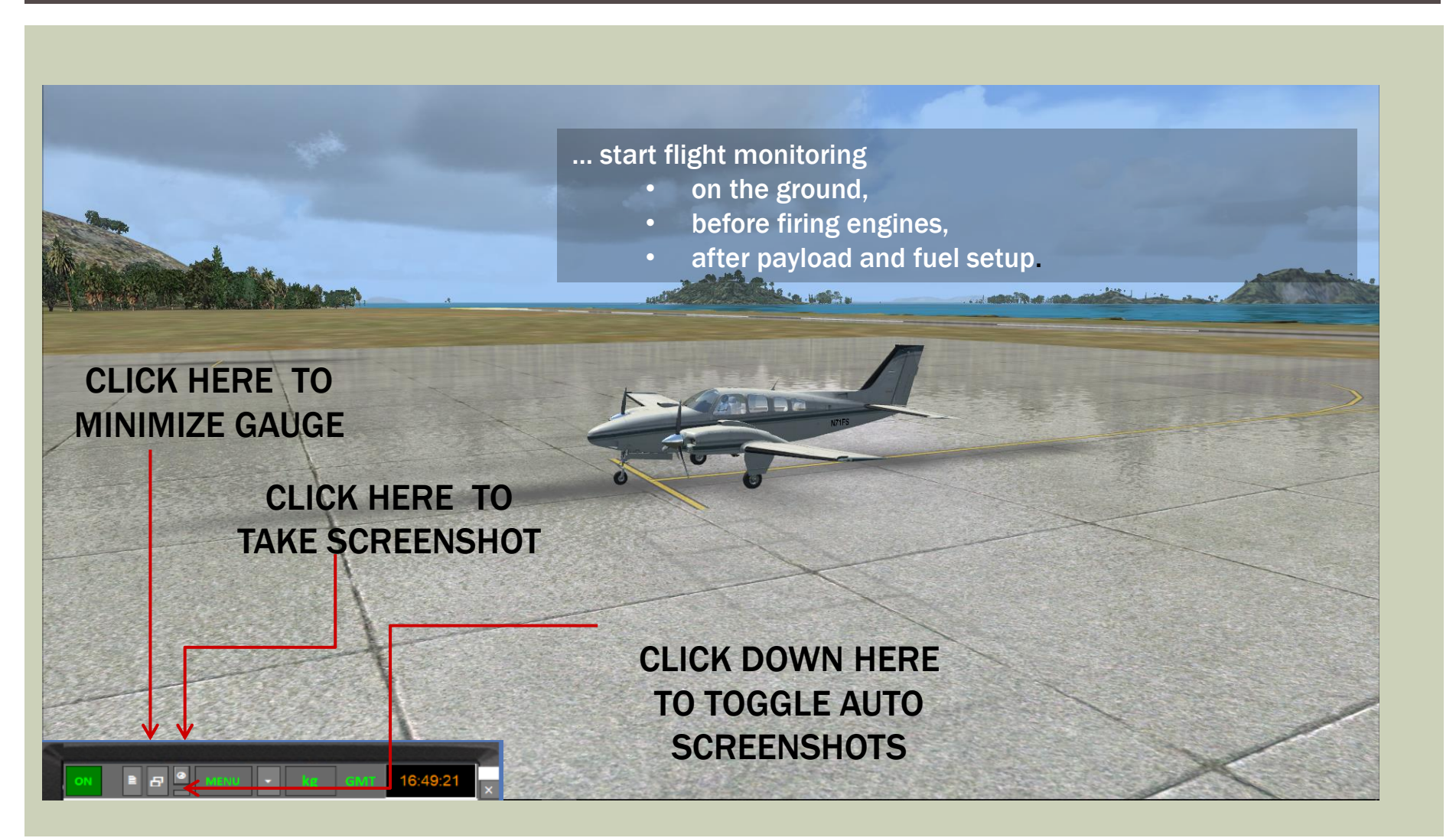

## **ENGINES ON**

| Microsoft Flight S                | mulator X                      |                                   |                               |                              |                                                                                                    | - 0 ×                                                                |
|-----------------------------------|--------------------------------|-----------------------------------|-------------------------------|------------------------------|----------------------------------------------------------------------------------------------------|----------------------------------------------------------------------|
| ¥oli <u>A</u> eromobile           | Mondo Opzion                   | N Viste Guida                     | Moduli aggiunt                |                              | авноки кию<br>веноки кию<br>венок | Vista phijacolo:<br>bijacolo vistate<br>Izoom 1.60<br>OFF<br>1277.80 |
|                                   |                                | MENU NEXT ALT                     | Ib GIVIT                      | 13:50:43<br>crz eng          | × 10 15<br>10 15<br>VERTICAL                                                                                                    | PULL<br>TEST<br>OFF CHAN                                             |
| GMT                               | CAI 00<br>CUR TIME<br>13:50:43 | 800 6000<br>INIT TIME<br>13:49:15 | 00018<br>ELPSD SS<br>00:01:26 | A 2<br>ELPSD FLT<br>00:00:00 | Tup      SPEED      201      30      55      30      25      20      30      25      20      30      25      20      30      30      25      20      30      30      25      20      30      30      25      20      30      30      25      20      30      30      25      20      30      30      25      20      30      30      25      20      30      30      25      20      30      30      25      20      30      30      25      20      30      30      30      30      30      30      30      30      30      30      30      30      30      30      30      30      30      30      30      30      30      30      30      30      30      30      30      30      30      30      30      30      30      30      30      30      30      30      30      30      30      30      30      30      30      30      30 <t< th=""><th>0284</th></t<>                                                                                                    | 0284                                                                 |
| FUEL<br>WEIGHT<br>(Ib)            | FUEL.ONB                       | INIT.FUEL                         | F. USED SS                    | F.USED FLT                   |                                                                                                    |                                                                      |
| FUEL FLOW<br>(Ib/h )<br>DIST (NM) | 000 005<br>DIST.FLWN           | 000 148<br>TO DEST                | 000 000<br>DES ft/m           | 000 000<br>TIMETO TOD        | NAV 1. NAV 2                                                                                                    | anneter states                                                       |
| GSP<br>(KNOTS)                    | CURRENT                        | EXP GSP<br>0169                   | AVG. WSP                      | GS.AVGFLT                    | TEMP PRESS      TEMP PRESS        120      100        80      30        90      10        90      10        90      91                                                                                                    |                                                                      |
| TIME EST.                         | EST TOA                        | EXP TOA<br>14:24:33               | DELTA<br>00:33:51             | TIME TO DEST                 |                                                                                                    | 10 20 Start                                                          |
| FUEL EST.                         |                                | 000 171                           | 000 084                       |                              | SEE AFMS FOR<br>AIR COND LIMITS                                                                                                    | 0 PROP MPS 50                                                        |
| FRENL DI PARCHI                   | D                              | sattivare prem                    | EOCAL TIME                    | 09:50:43                     | Provide TER-                                                                                                    |                                                                      |

#### **ENGINES ON**

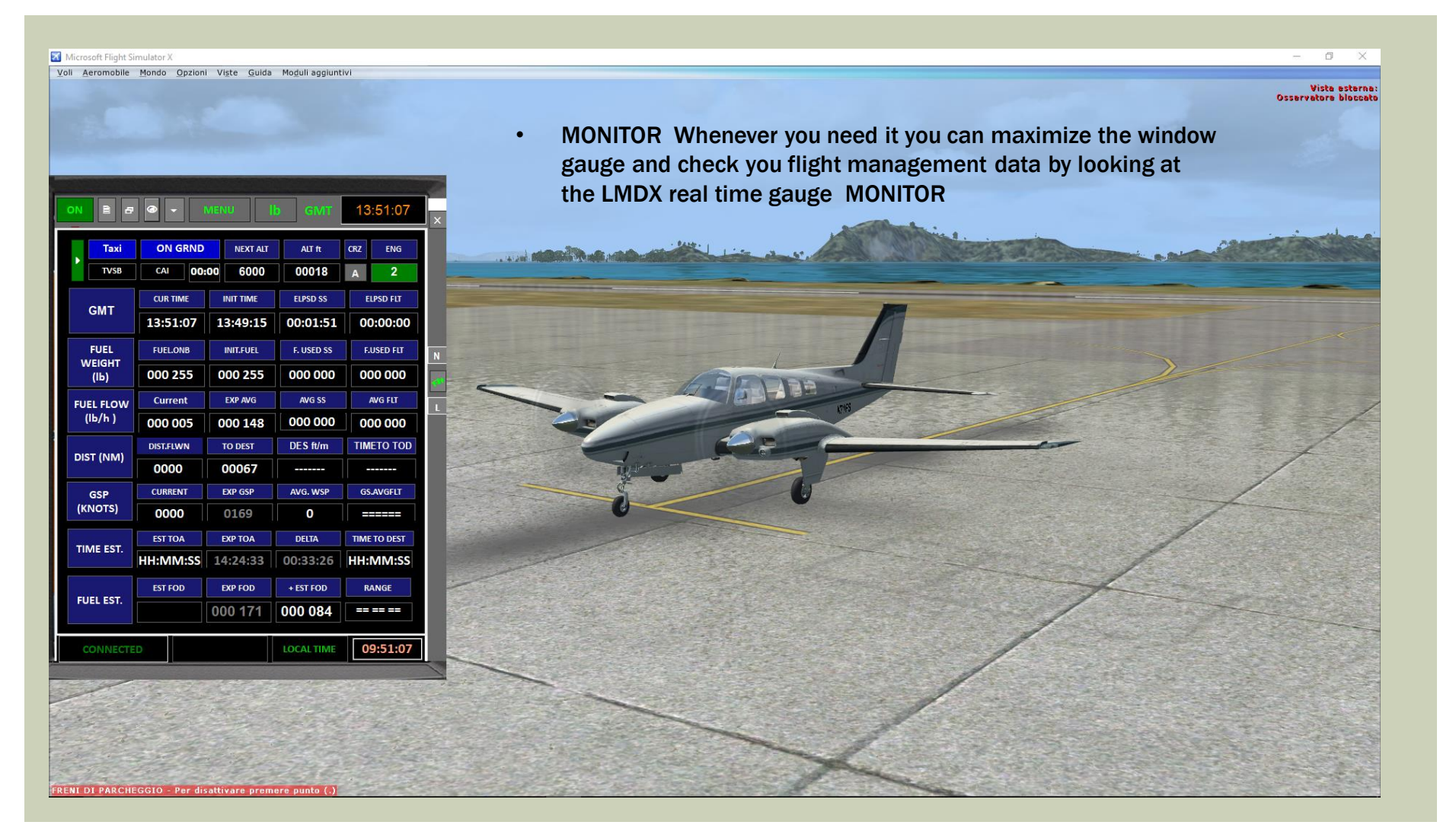

#### **IFMR: BEFORE TAKEOFF**

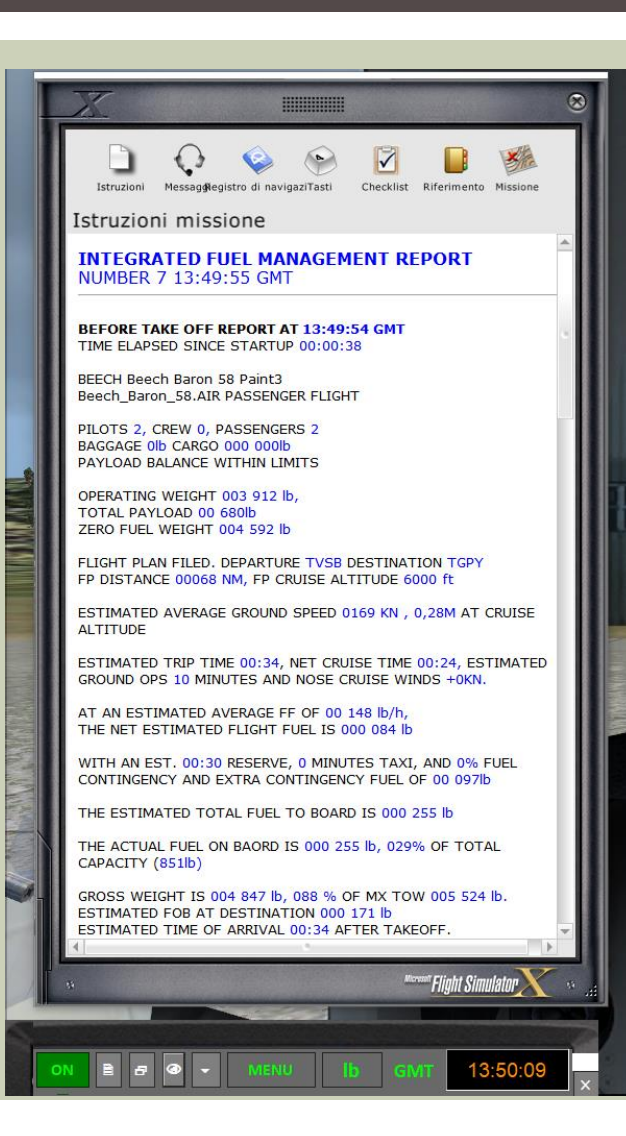

Pop up the kneeboard window (FSX default value shft-F10) Remember to update the "BRIEFING" tab to display the most recent report (check GMT TIME)

COM2 BOTH MAYS MAY2 NEE

- Scroll down the briefing to read all section
  - FLIGHT OVERVIEW,
  - WEIGHTS AND FUEL
  - GAUGE REPORT

#### TAXI

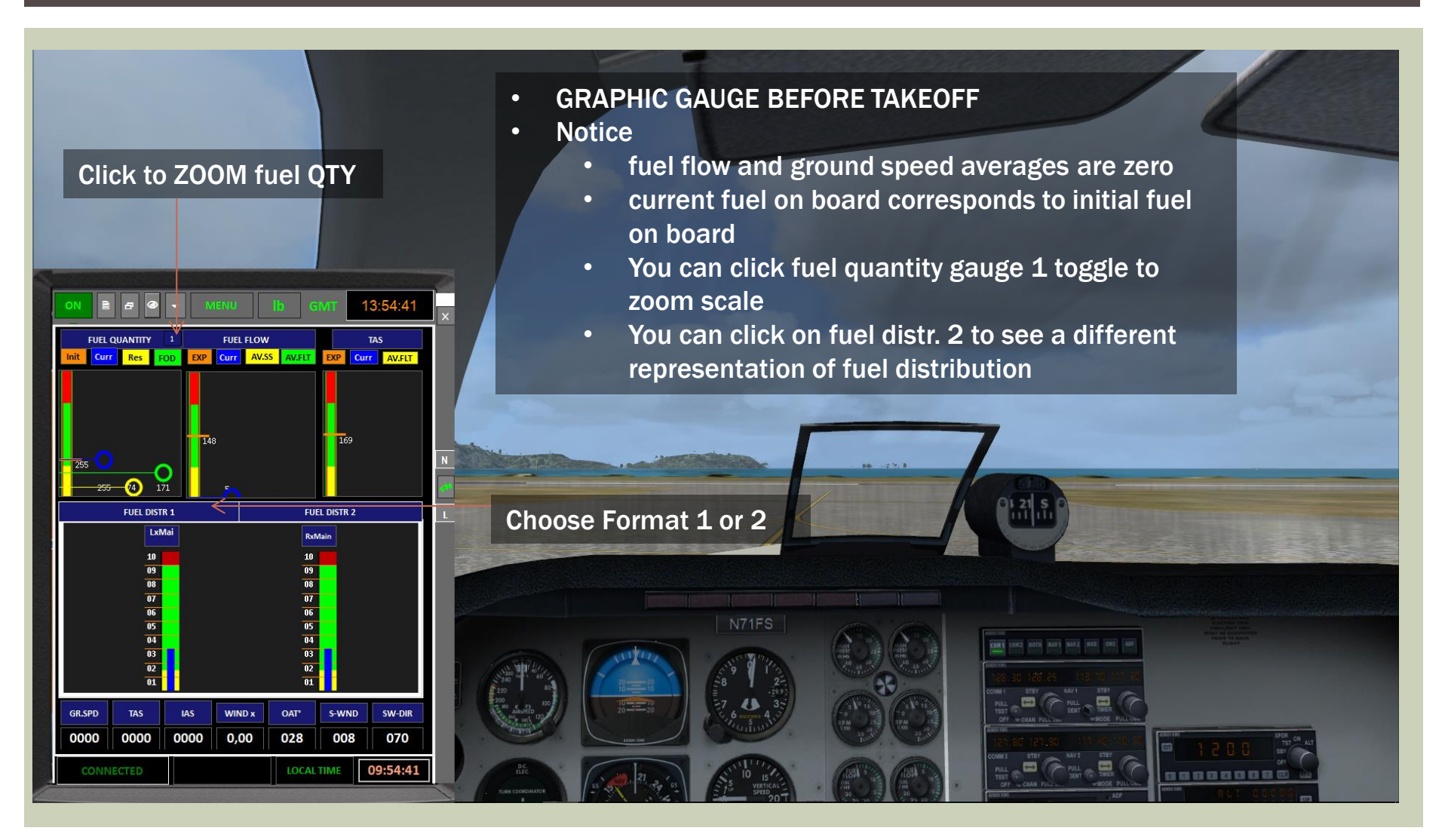

#### TAKEOFF

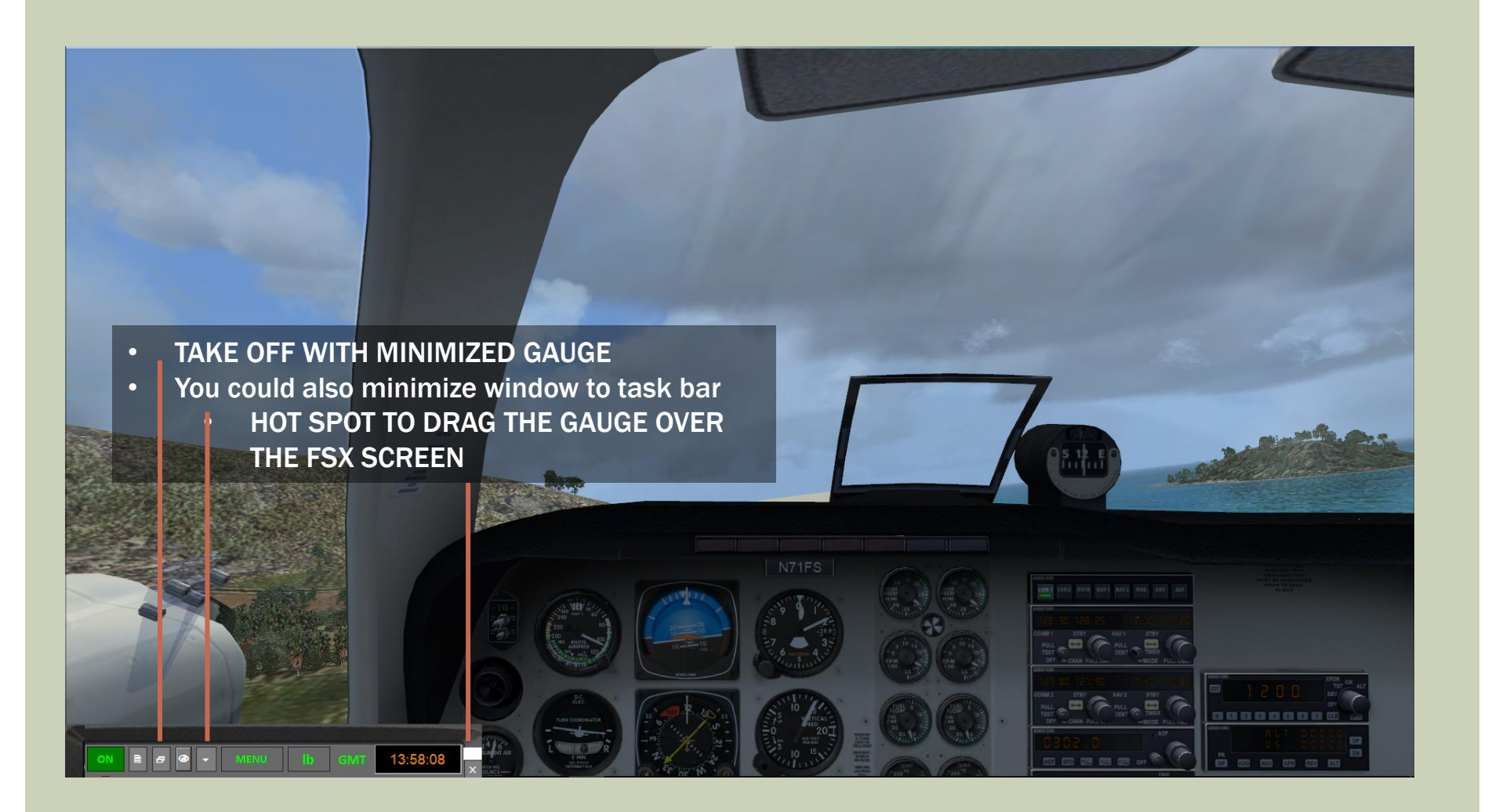

#### **IFMR: CLIMB**

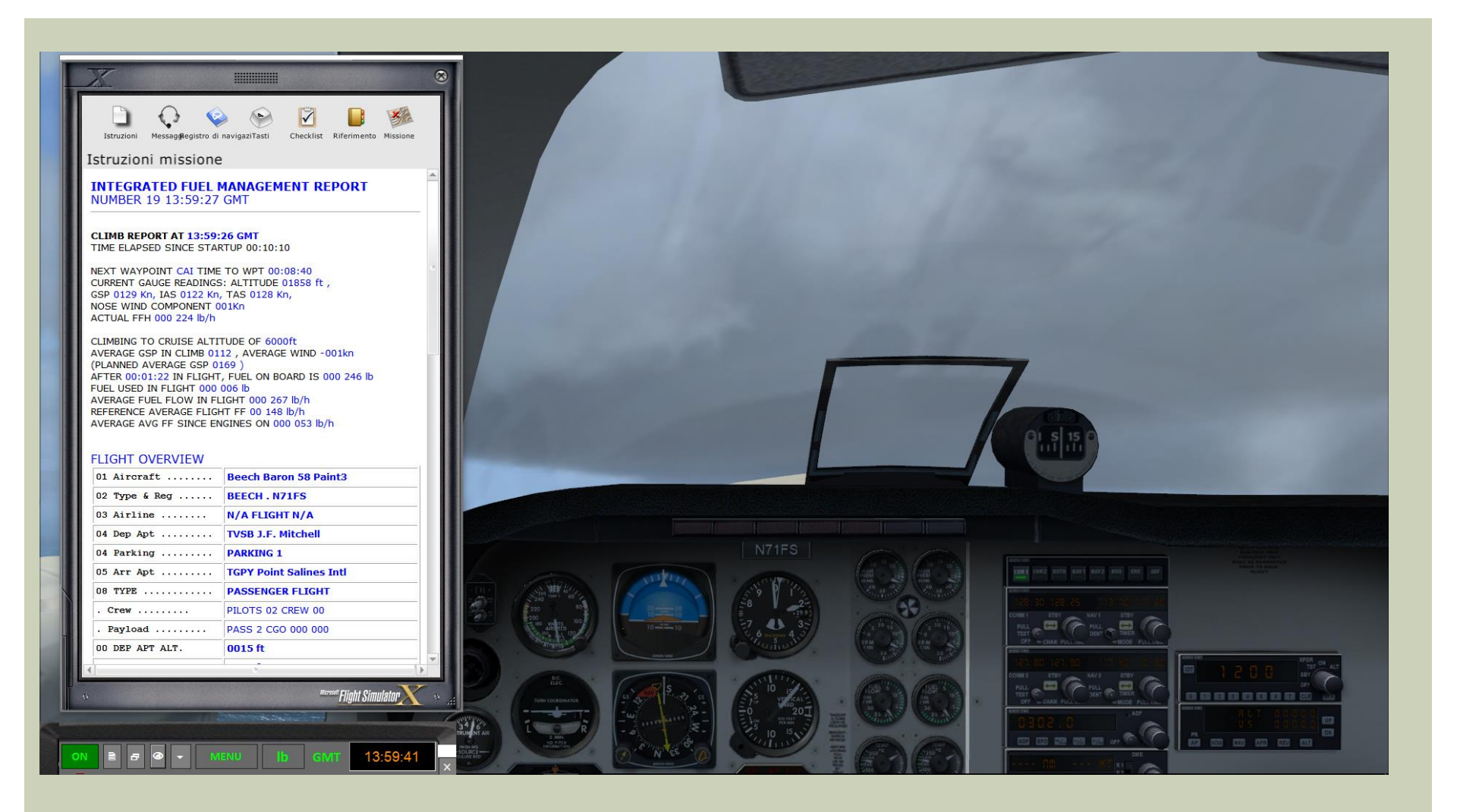

### IFMR: FOLLOW CLIMB (SCREENSHOT)

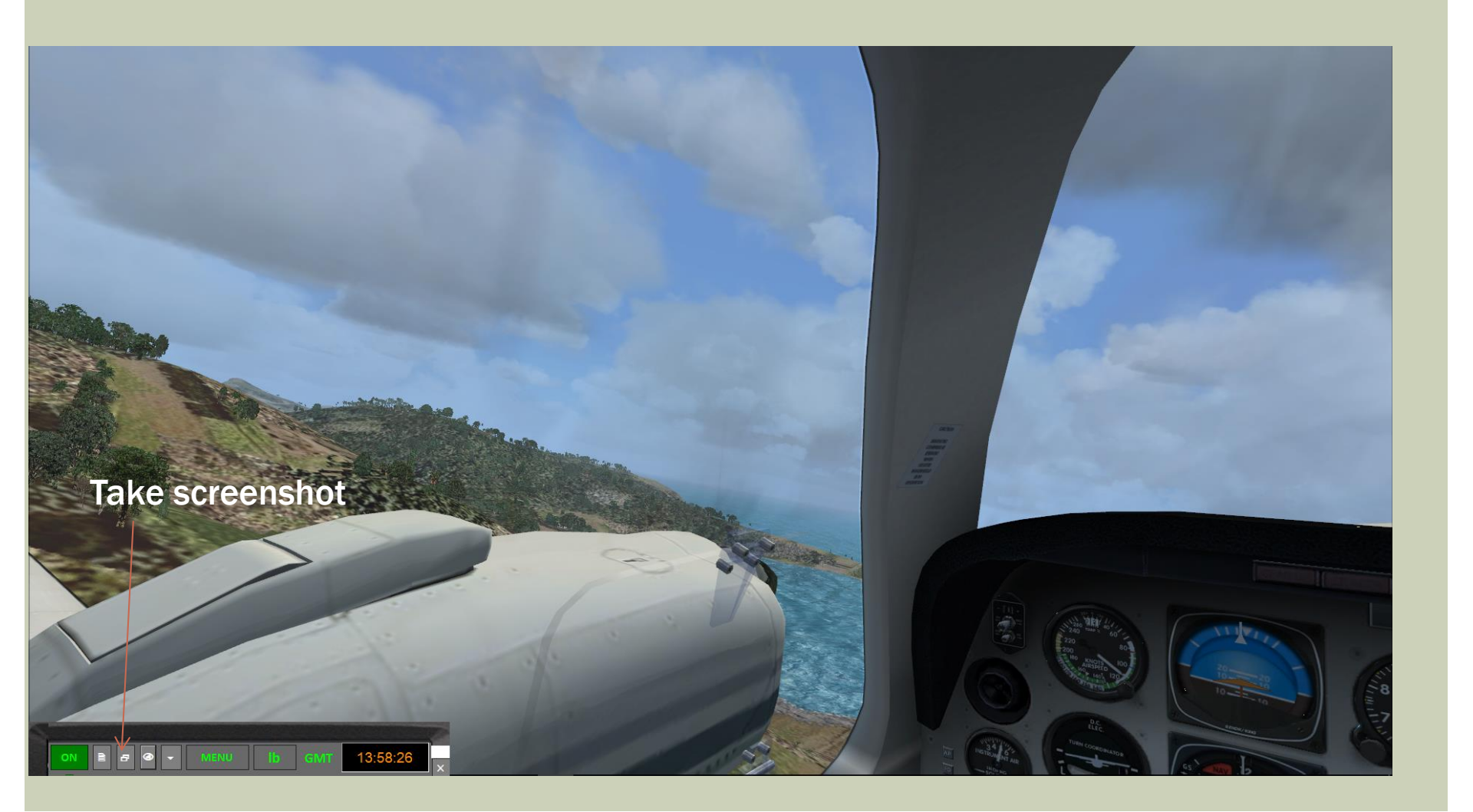

#### **IFMR: FOLLOW CLIMB**

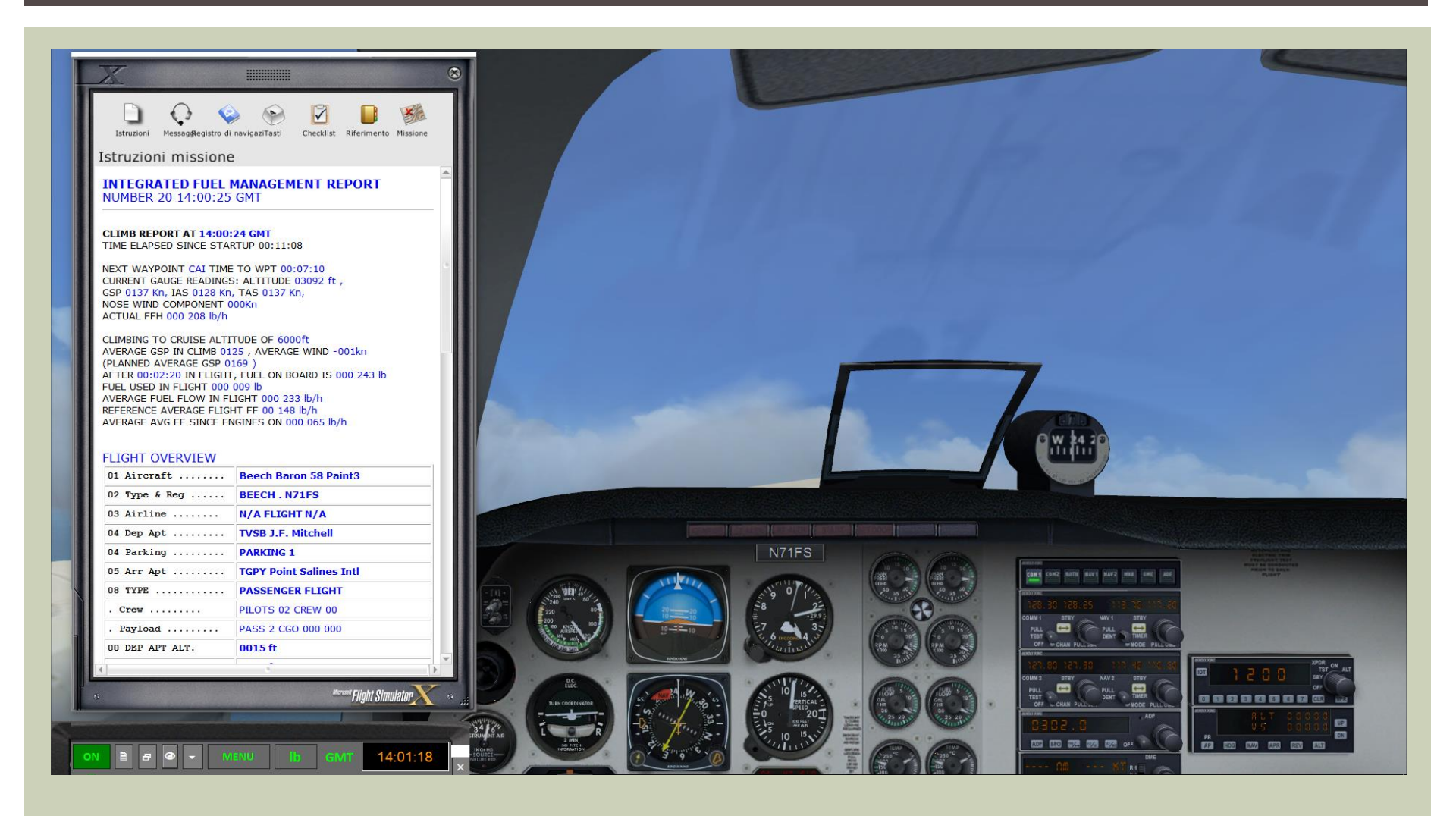

#### **IFMR: CRUISE**

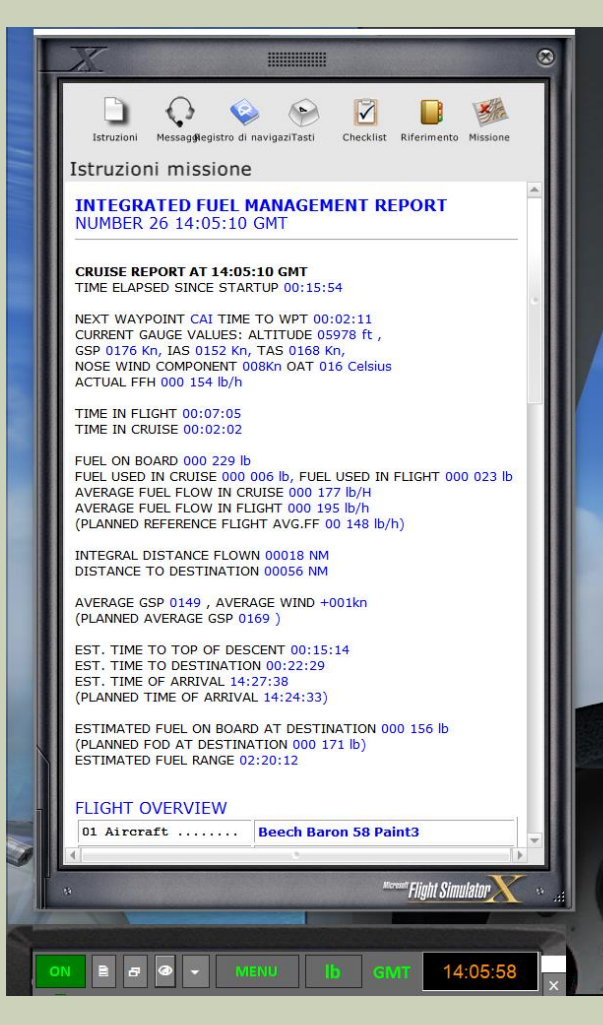

#### FLIGHT STATUS WIL CHANGE TO CRUISE AT 300 FEET UNDER THE PLANNED CRUISE ALTITUDE

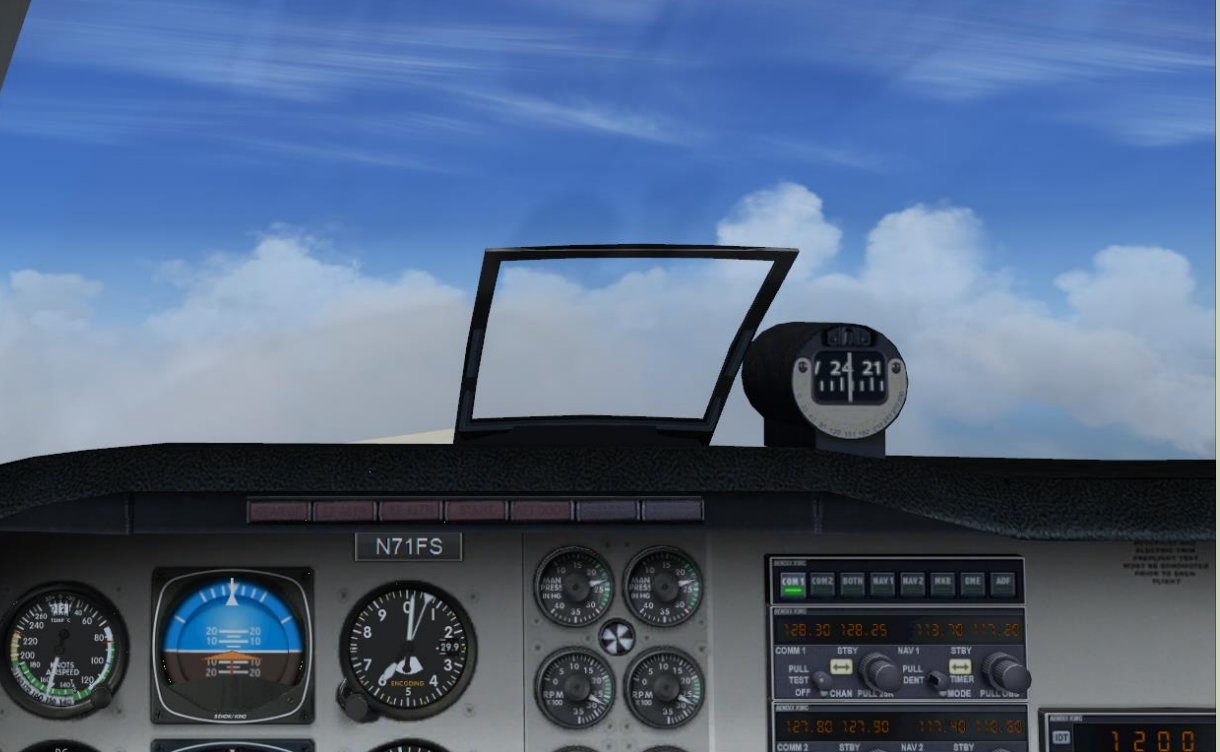

#### **IFMR GAUGE: FOLLOW CRUISE**

| ON E 8     |           | MENU      | b GMT      | 14:15:24     |  |
|------------|-----------|-----------|------------|--------------|--|
| In Flight  | CRUISE    | NEXT ALT  | ALT ft     | CRZ ENG      |  |
| CAI        | GND 00    | :08 6000  | 06365      | A 2          |  |
| CHT        | CUR TIME  | INIT TIME | ELPSD SS   | ELPSD FLT    |  |
| GWI        | 14:15:24  | 13:49:15  | 00:26:08   | 00:17:20     |  |
| FUEL       | FUEL.ONB  | INIT.FUEL | F. USED SS | F.USED FLT   |  |
| (Ib)       | 000 203   | 000 255   | 000 052    | 000 049      |  |
| FUEL FLOW  | Current   | EXP AVG   | AVG SS     | AVG FLT      |  |
| (lb/h )    | 000 149   | 000 148   | 000 119    | 000 170      |  |
| DIST (NM)  | DIST.FLWN | TO DEST   | DES ft/m   | TIMETO TOD   |  |
| Diot (min) | 00048     | 00025     |            | 00:02:40     |  |
| GSP        | CURRENT   | EXP GSP   | AVG. WSP   | GS.AVGFLT    |  |
| (KNOTS)    | 0177      | 0169      | +003       | 0168         |  |
| TIME EST   | EST TOA   | EXP TOA   | DELTA      | TIME TO DEST |  |
| 11012 2011 | 14:24:30  | 14:24:33  | 00:09:09   | 00:09:06     |  |
|            | EST FOD   | EXP FOD   | + EST FOD  | RANGE        |  |
| FUEL EST.  | 000 177   | 000 171   | 000 032    | 01:44:06     |  |
| CONNECTE   | D         |           | LOCAL TIME | 10:15:24     |  |

| • GMT IS 14:15:24 |
|-------------------|
|-------------------|

- ELAPSED TIME SINCE ENGINE START: 26:08 MINUTES
- ELAPSED SINCE TAKEOFF: 17:30 MINUTES
- CURRENT FUEL FLOW 203 lbh
- AVERAGE FF SINCE START 119lbh, IN FLIGHT 170lbh
- INTERAL DISTANCE FLOWN 48NM
- DISTANCE TO DESTINATION: 25NM
- TIME TO START OF DESCENT 2:40 MINUTES
- CURRENT GROUND SPEED 177KN
- AVERAGE TAS IN FLIGHT 168Kn
- TIME TO DESTINATION 9:06 MINUTES
- ESTIMATED TIME OF ARRIVAL 14:24:33 GMT
- TIME TO DESTINATION 9:06 MINUTES

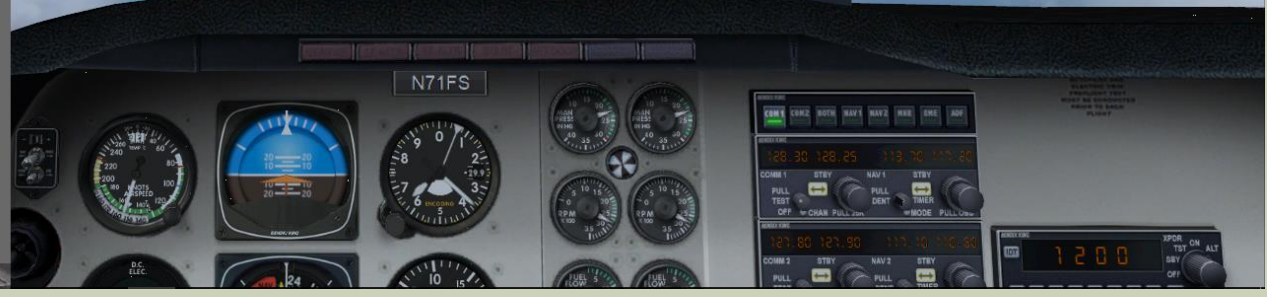

#### **IFMR KNEEBOARD: FOLLOW CRUISE**

| struzioni    | missione  |           |               |                |
|--------------|-----------|-----------|---------------|----------------|
| 15 Main R    | light     | 000 100   | b 023%        | 000 426 lb     |
| GAUGE ST     | ATUS REP  | ORT 14:1  | 7:01 GMT      |                |
| STATUS       | Status1   | Status2   | Alt.          | Eng On         |
|              | In Flight | CRUISE    | 6000          | 2              |
| GMT          | Initial   | Current   | Elpsd SS      | Elpsd FLT      |
|              | 13:49:15  | 14:17:01  | 00:27:44      | 00:18:56       |
| FUEL QTY     | Initial   | On Board  | Used SS       | Used FLT       |
| lb           | 000 255   | 000 199   | 000 055       | 000 052        |
| FUEL<br>FLOW | Current   | Exp Avg   | Avg SS        | Avg FLT        |
| lb/h         | 000 149   | 000 148   | 000 119       | 000 165        |
| DISTANCE     | Flown     | To go     | To Nxt<br>Wpt | Time TOD       |
| (NM)         | 00053     | 00021     | 00:06:57      | 00:00:58       |
| GND SP.      | AVG FLT   | EXP AVG   | DELTA         | AVG WIND       |
| (Kn)         | 0169      | 0169      | 0000          | +003           |
| ARR. EST     | EXP. TOA  | DELTA TOA | EST. TOA      | TIME TO<br>TOA |
| (NM)         | 14:24:33  | 00:07:33  | 14:24:21      | 00:07:21       |
| EST FUEL     | EXP FOD   | DELTA EXP | EST FOD       | DELTA EST      |
| (lb)         | 000 171   | 000 028   | 000 180       | ?              |
| CURRENT      | Altitude  | TAS       | IAS           | WINDS X        |
| •            | 06365     | 0173      | 0155          | 4,00           |
| WEATHER      | OAT       | SRF W S   | SRF W DIR     | QNH            |
|              | 014       | N/A       | N/A           | 1012,2         |

14:20:53

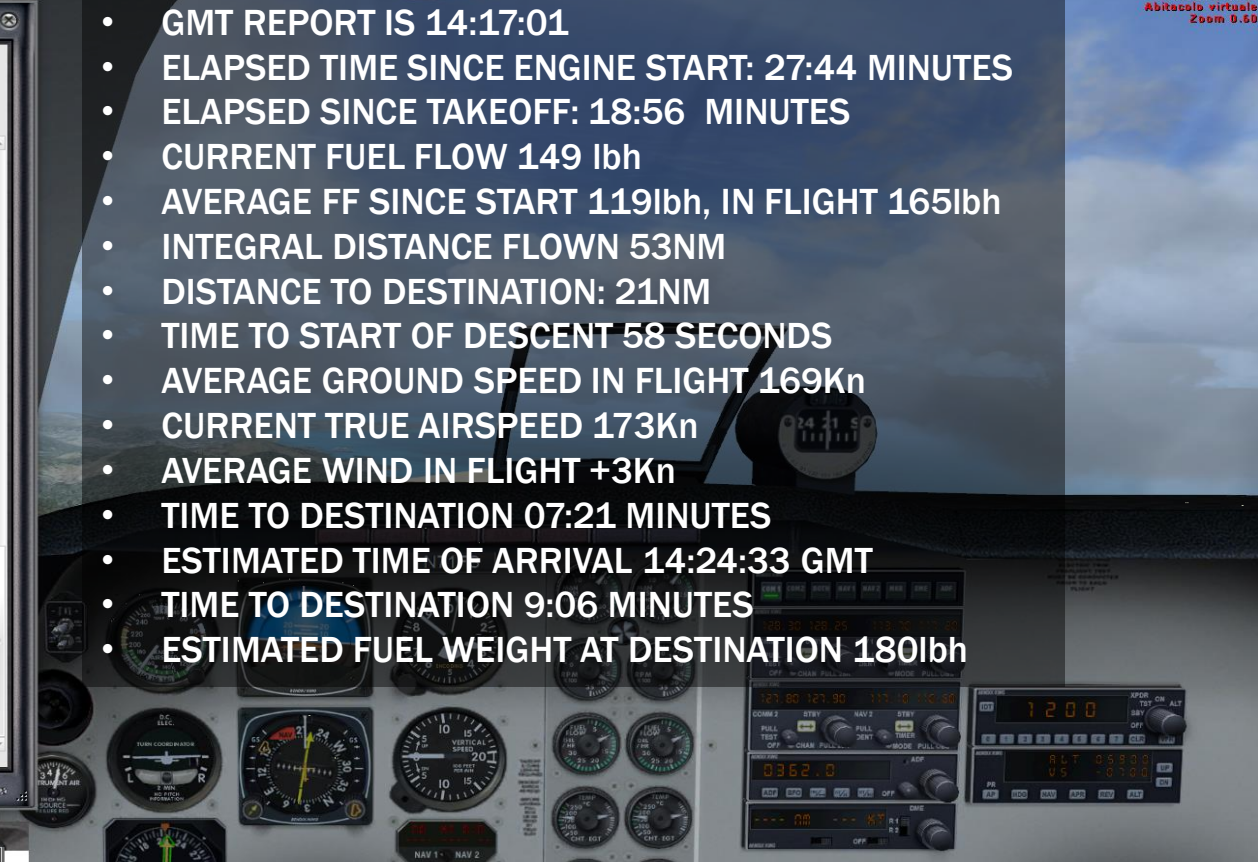

#### GAUGE CONVERGE IN CRUISE

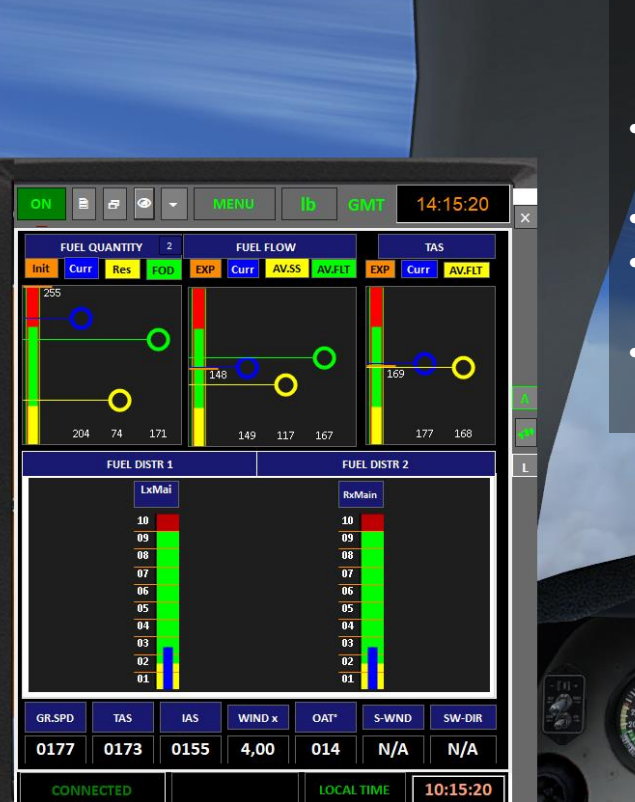

- FUEL QUANTITY ON BOARD (BUE CIRCLE) CONVERGES TO EXPECTED FOD (GREEN CIRCLE)
- FUEL RESERVE IS YELLOW CIRCLE

N71FS

• FUEL FLOW IN FLIGHT CONVERGES TO EXPECTED VALUE

01 24 21

.....

- (ORANGE TICK)
- TRUE AIR SPEED CONVERGES TO EXPECTED TAS

#### TOD REACHED INITIATE DESCENT

| Istr | D<br>ruzioni Me | essag@egistro di<br>missione | navigaziTasti | Checklist Rifer | imento Missione | 8   |  |
|------|-----------------|------------------------------|---------------|-----------------|-----------------|-----|--|
| 1    | 5 Main Ri       | ight                         | 000 100 l     | b 023%          | 000 426 lb      | *   |  |
| CAL  |                 |                              | ODT 14:1      | 7:01 CMT        |                 |     |  |
| S    | TATUS           | Status1                      | Status2       | Alt.            | Eng On          |     |  |
|      | -               | In Flight                    | CRUISE        | 6000            | 2               |     |  |
|      | GMT             | Initial                      | Current       | Elpsd SS        | Elpsd FLT       |     |  |
|      |                 | 13:49:15                     | 14:17:01      | 00:27:44        | 00:18:56        | 111 |  |
| FU   | EL QTY          | Initial                      | On Board      | Used SS         | Used FLT        |     |  |
|      | lb              | 000 255                      | 000 199       | 000 055         | 000 052         |     |  |
|      |                 | Current                      | Exp Avg       | Avg SS          | Avg FLT         |     |  |
|      | lb/h            | 000 149                      | 000 148       | 000 119         | 000 165         | 10  |  |
| DIS  | TANCE           | Flown                        | To go         | To Nxt<br>Wpt   | Time TOD        |     |  |
|      | (NM)            | 00053                        | 00021         | 00:06:57        | 00:00:58        |     |  |
| GI   | ID SP.          | AVG FLT                      | EXP AVG       | DELTA           | AVG WIND        | 111 |  |
|      | (Kn)            | 0169                         | 0169          | 0000            | +003            | 111 |  |
| AR   | R. EST          | EXP. TOA                     | DELTA TOA     | EST. TOA        | TIME TO<br>TOA  | -11 |  |
|      | (NM)            | 14:24:33                     | 00:07:33      | 14:24:21        | 00:07:21        |     |  |
| ES   | T FUEL          | EXP FOD                      | DELTA EXP     | EST FOD         | DELTA EST       |     |  |
|      | (lb)            | 000 171                      | 000 028       | 000 180         | ?               |     |  |
| CU   | RRENT           | Altitude                     | TAS           | IAS             | WINDS X         |     |  |
|      |                 | 06365                        | 0173          | 0155            | 4,00            |     |  |
| WE   | ATHER           | OAT                          | SRF W S       | SRF W DIR       | QNH             |     |  |
|      | *               | 014                          | N/A           | N/A             | 1012,2          |     |  |
|      |                 |                              |               | Moreat          | ght Simulator   |     |  |

#### DESCENT

| -           |           |           |            |              |                                                                                                    | :                | NEXT AL<br>INSTANT<br>T 6 MILE<br>(180Kn) | TITUDE (P<br>DESCEN<br>S FROM 1<br>: 1650ft/ | PATTERN A<br>T RATE TO<br>THRESHOI<br>m                                        | ALTITUDE) 1500ft<br>REACH PATTERN ALTI<br>LD AT CURRENT SPEED                                                                                                    | TUDE         |
|-------------|-----------|-----------|------------|--------------|----------------------------------------------------------------------------------------------------|------------------|-------------------------------------------|----------------------------------------------|--------------------------------------------------------------------------------|----------------------------------------------------------------------------------------------------|--------------|
|             |           |           |            |              |                                                                                                    |                  |                                           |                                              |                                                                                |                                                                                                    |              |
| ON B A      |           |           | b chur     | 14-19-46     |                                                                                                    |                  |                                           |                                              |                                                                                |                                                                                                    |              |
|             |           |           |            | 14.10.40     | ×                                                                                                    |                  |                                           | -                                            |                                                                                |                                                                                                    |              |
| In Flight   | DESCENT   | NEXT ALT  | ALT ft     | CRZ ENG      |                                                                                                    |                  |                                           |                                              |                                                                                |                                                                                                    |              |
| CAI         | GND 00:   | 05 1541   | 05305      | A 2          |                                                                                                    |                  |                                           | Internet I                                   |                                                                                | 0 24 21 0                                                                                                    |              |
| GMT         | CUR TIME  | INIT TIME | ELPSD SS   | ELPSD FLT    | 100                                                                                                    |                  |                                           |                                              |                                                                                |                                                                                                    |              |
|             | 14:18:46  | 13:49:15  | 00:29:29   | 00:20:41     | and the second                                                                                                    |                  | and the second second                     |                                              |                                                                                |                                                                                                    |              |
| FUEL        | FUEL.ONB  | INIT.FUEL | F. USED SS | F.USED FLT   | T                                                                                                    |                  |                                           |                                              |                                                                                |                                                                                                    |              |
| (lb)        | 000 196   | 000 255   | 000 059    | 000 056      |                                                                                                    |                  |                                           |                                              |                                                                                |                                                                                                    |              |
| FUEL FLOW   | Current   | EXP AVG   | AVG SS     | AVG FLT      | L                                                                                                    |                  |                                           | N71FS                                        | Ch Ch                                                                          | And the second second s |              |
| (lb/h )     | 000 075   | 000 148   | 000 120    | 000 162      | -11-                                                                                                    | She the lot      |                                           | Sup O Tes                                    | 10 35 00 10 35 00 10 35 00 10 10 10 10 10 10 10 10 10 10 10 10                 |                                                                                                    |              |
| DIST (NM)   | DIST.FLWN | TO DEST   | DES ft/m   | TIMETO TOD   |                                                                                                    | 220 80<br>200 10 | 10-10-10                                  | -8 2-                                        |                                                                                | 125.30.125.25<br>учта учта учта имоо                                                                                                    |              |
| Dist-((400) | 00058     | 00016     | 1654       | TOD          |                                                                                                    | AGE 120          | 20-7-10                                   | 5. 6 to some 4 5                             | 5 10 15<br>0 10 15<br>10 15<br>10 15<br>10 15                                  |                                                                                                    |              |
| GSP         | CURRENT   | EXP GSP   | AVG. WSP   | GS.AVGFLT    |                                                                                                    | -                |                                           |                                              | 23.200                                                                         | 121.02.121.02.111.10.112.10                                                                                                    | n n TST ON A |
| (KNOTS)     | 0180      | 0169      | +003       | 0169         |                                                                                                    | D.C.<br>FLEC.    | 24                                        | St 10 15                                     | (135 TA) (135 TA)                                                              |                                                                                                    |              |
| TIME EST.   | EST TOA   | EXP TOA   | DELTA      | TIME TO DEST | and the second second s |                  | -A                                        | DO SPEED                                     | 25 20 10 25 20 10 10 10 10 10 10 10 10 10 10 10 10 10                          |                                                                                                    | T 05700      |
|             | 14:24:18  | 14:24:33  | 00:05:48   | 00:05:33     | INSTRUMENTAIR                                                                                                    | L R R            | - 22 - 23                                 | F. 10 15,11                                  |                                                                                |                                                                                                    |              |
|             | EST FOD   | EXP FOD   | + EST FOD  | RANGE        | SOURCE                                                                                                    |                  | And And And And And And And And And And   | " (III WILL HARD." IT                        |                                                                                |                                                                                                    |              |
| FUEL EST.   | 000 181   | 000 171   | 000 025    | 01:38:00     |                                                                                                    | 10 2 24 33       |                                           | NAV 15 NAV 2                                 | CHT LOT CHT LOT                                                                | avec res                                                                                                    |              |
| CONNECTE    | D         |           | LOCAL TIME | 10:18:46     |                                                                                                    | A                |                                           |                                              | 120 100<br>120 100<br>0<br>0<br>0<br>0<br>0<br>0<br>0<br>0<br>0<br>0<br>0<br>0 |                                                                                                    | 6            |

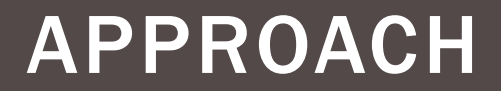

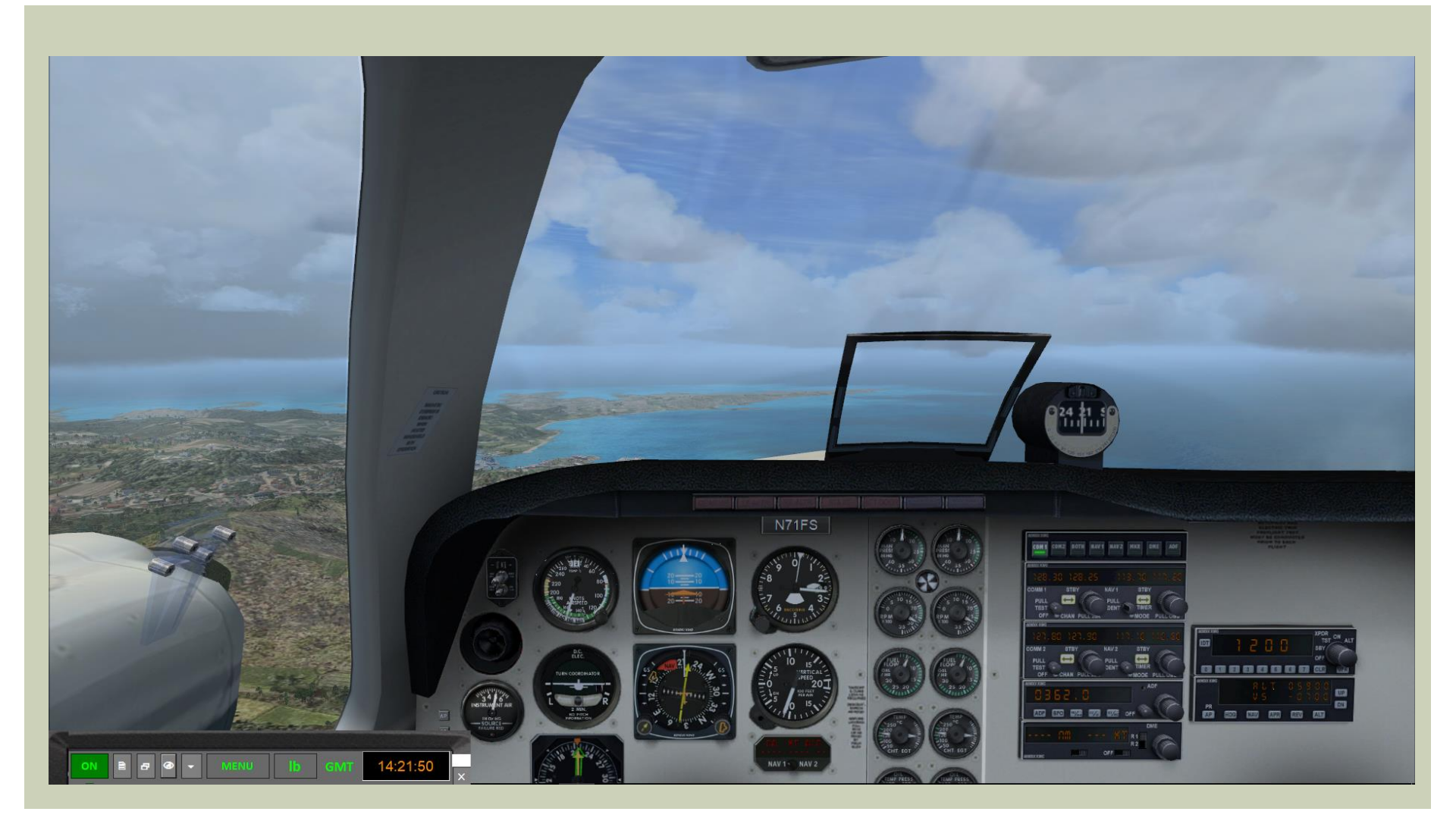

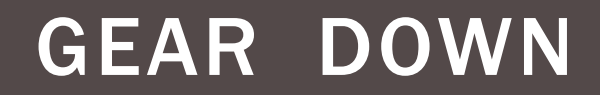

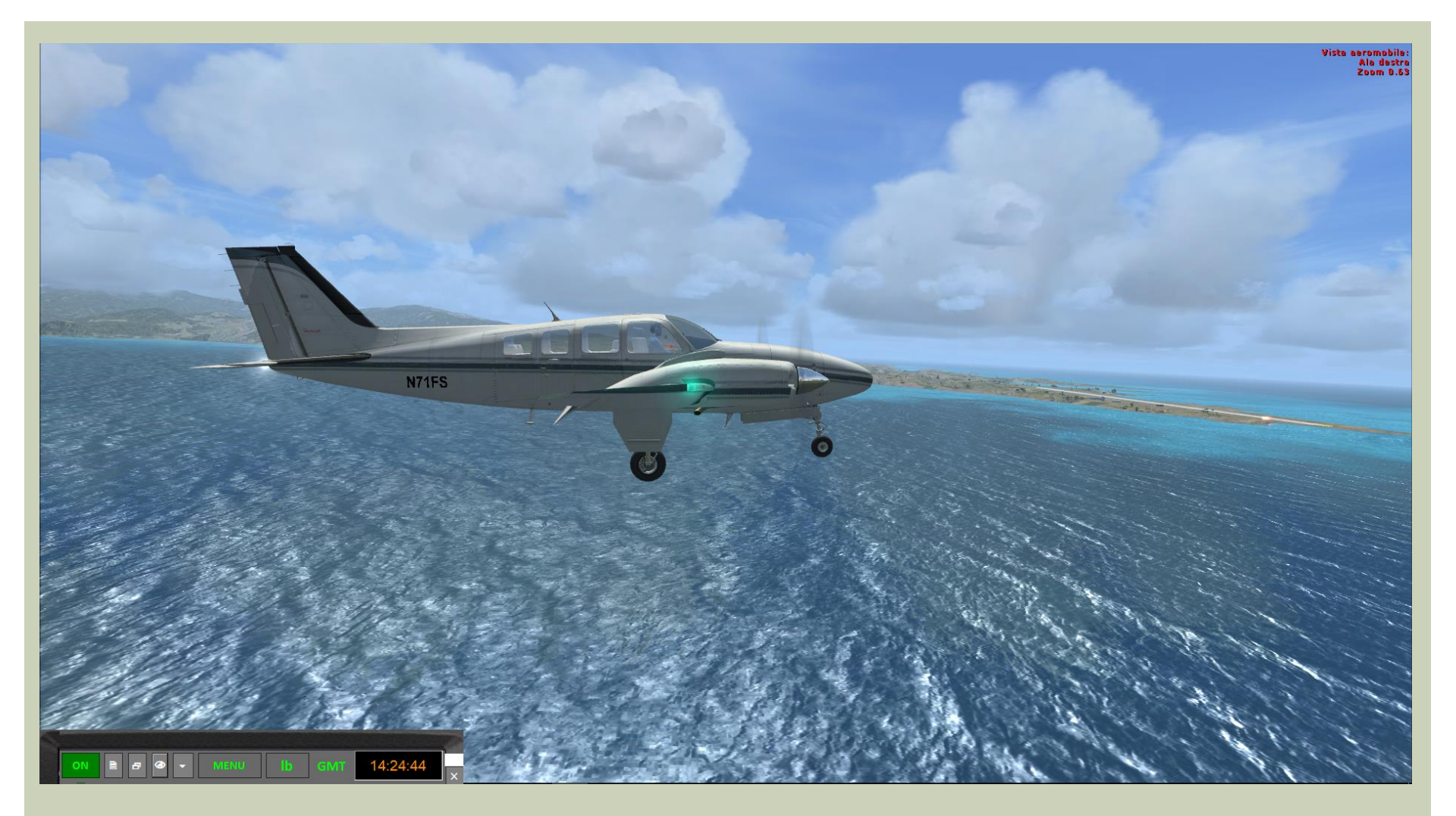

#### **IFMR: FINAL REPORT**

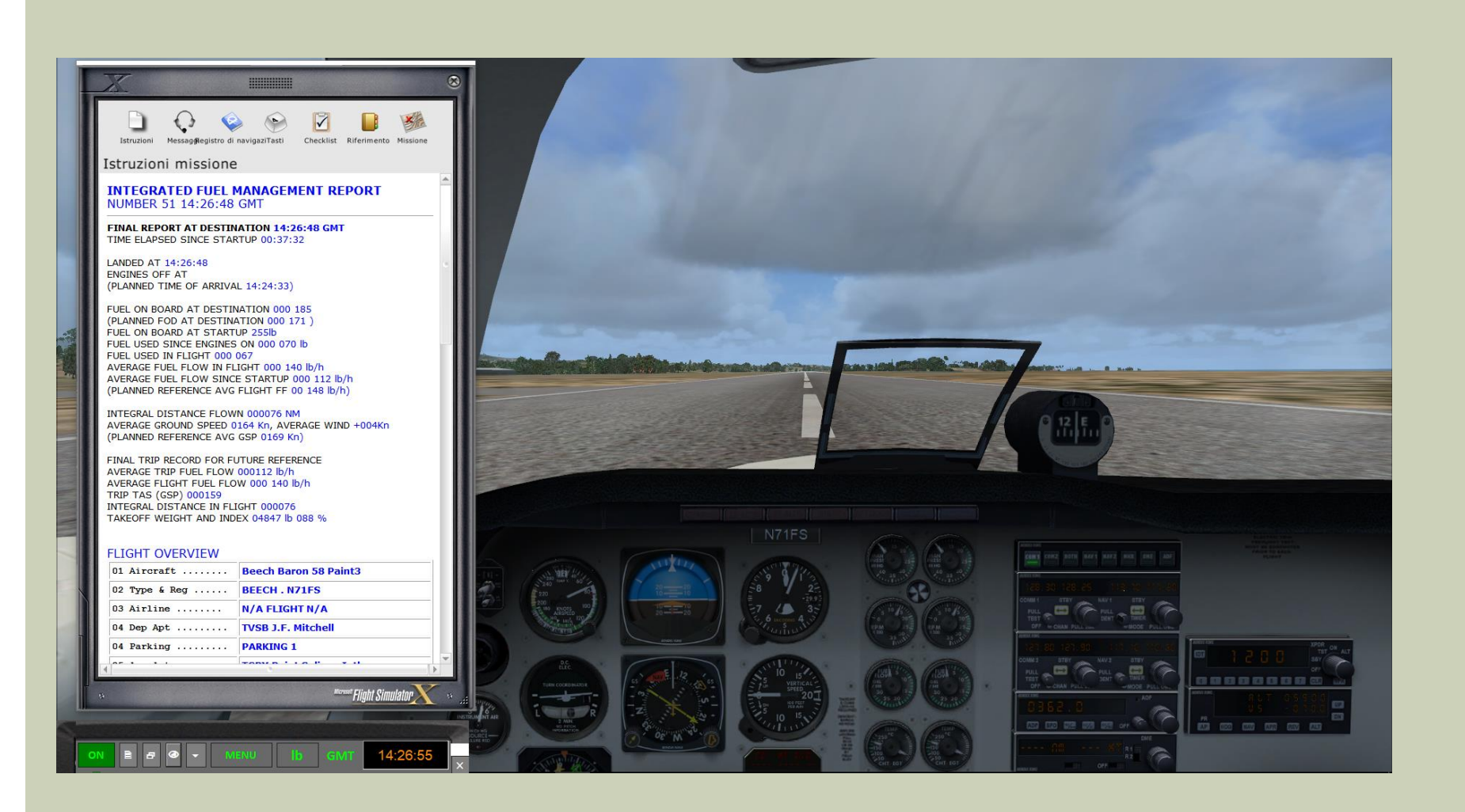

#### **ENGINES OFF**

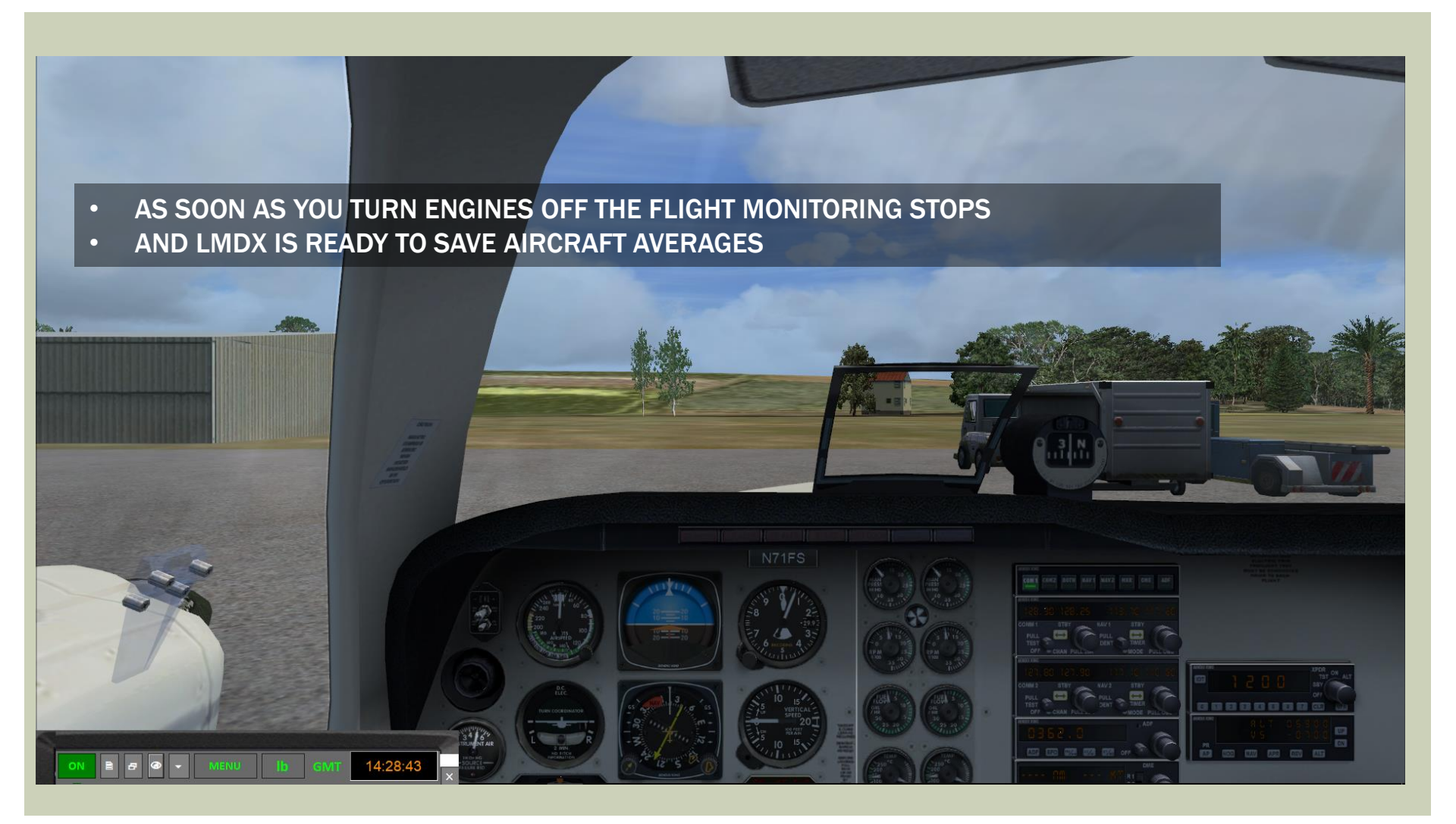

#### LOG AND SAVE

 JUST CLOSE THE LMDX APPLICATION TO SAVE THE RECORDED FLIGHT VALUES FOR FUTURE REFERENCE

| GROUND OPS  | GMT      | FUEL    | LAPSE    | USED    | FFH     |
|-------------|----------|---------|----------|---------|---------|
| IN COCKPIT  | 13:49:15 |         | 00:01:16 | 000 000 | 000 000 |
| ENG. ON     | 13:50:33 | 000 255 | 00:07:30 | 000 003 | 000 024 |
| TAKE OFF    | 13:58:04 | 000 252 |          |         |         |
| FLIGHT OPS  | GMT      |         | LAPSE    | USED    | FFH     |
| CLIMB       | 13:58:04 |         | 00:05:03 | 000 017 | 000 202 |
| CRUISE      | 14:03:08 |         | 00:15:29 | 000 038 | 000 147 |
| DES/APP     | 14:18:38 |         | 00:08:09 | 000 012 | 000 088 |
| LAND OPS    | GMT      | FUEL    | LAPSE    | USED    | FFH     |
| TOUCH DOWN  | 14:26:48 | 000 185 | 00:02:06 | 000 001 | 000 029 |
| ENG. OFF    | 14:28:54 | 000 184 |          |         |         |
| LOG         | NIM C    | стент   |          | ACD     | тош     |
| TRIP LOG 00 | 00076 0  | 00140   | 000108   | 000159  | 004847  |

LoadMasterXDirect

 AS SOON AS YOU TURN ENGINES OFF THE FLIGHT MONITORING STOPS
 CLICK THE UNDOCK BUTTON TO EXPOSE THE CLOSE WINDOW BUTTON

> IF YOU WANT TO DISCARD CURRENT DATA CLICK HERE BEFORE CLOSING LMDX (FORGET CURRENT FLIGHT)

#### **RIGHT GAUGE COMMANDS**

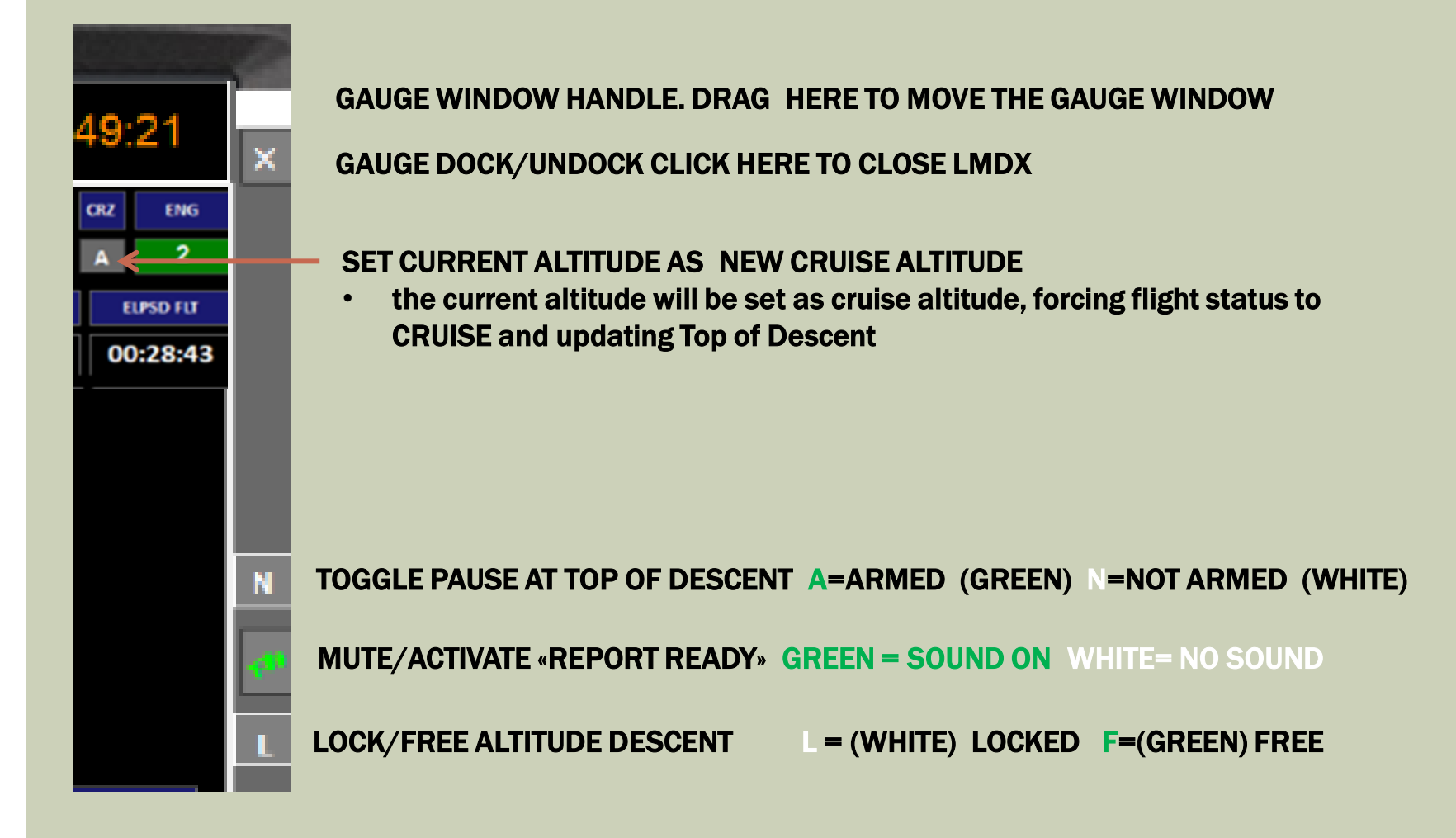

#### **OTHER OPERATIONS**

- NO FLIGHT PLAN:
  - FREELY SET UP A TRIP DISTANCE, THE
  - THE LOCKED/FREE ALTITUDE BUTTIN; WHICH IS OFF BY DEFAULT, WILL BE SET TO ON
  - THIS FORCES LMDX TO ENTER DESCENT STATUS WHENEVER LEAVING CRUISE ALTITUDE (BY DEFAULT DESCENT STATUS IS TRIGGERED ONLY AFTER TOD IS REACHED)
- PAUSE AT TOD TOGGLED TO ARMED: FSX ENTERS PAUSE AT TOD POINT . PRESS P
  TO RESUME.

#### DATA MAINTENANCE

- FLIGHT RECORDS ARE SAVED IN THE DBCALIBRATIONS.TXT FILE, IN THE DATA
  SUBDIRECTORY OF THE LDMX INSTALLATION DIRECTORY
- + FLIGHT SCREENSCHOTS ARE SAVED IN THE DATA  $\DOCS$  SUBDIRECTORY OF THE LDMX INSTALLATION DIRECTORY .
- TO RESET THE DBCALIBRATIONS.TXT FILE, PLEASE COPY TO THE LMDX ROOT DIRECTORY THE PROVIDED DBCALIBRATIONS\_BACKUP.TXT FILE IN THE DATA\DOCS SUBDIRECTORY AND RENAME IT TO DBCALIBRATIONS.TXT
- TO DELETE RECORDS IN THE DBCALIBRATIONS:TXT FILE USE A TEXT EDITOR
- DO NOT DELETE THE HEADER RECORD

AIRFILE|LOGAVG|FLTAVG|AVGTAS|TASDIST |TOW |GROUND|CLIMB |CRUISE| DES b55\_7|000167|000205|000157|000068|004470|000000|000248|000211|000188

DELETE ENTIRE LINES (RECORDS) ONLY

## **INSTALLATION TIPS**

#### INSTALLATION

The downloaded zip file can be unzipped to any directory, and the program will assume the install directory as root for the program and data subdirectories.

Unzip LMDX.rar anywhere (preferably to C: ) and run the application LoadMasterXDirect, by double clicking on the application icon, then allow the program to run with high priviledges. Create a shortcut to the application from the desktop.

ANTIVIRUS AND SECURITY TROUBLESHOOTING If blocked by antivirus, mark LMDX as trusted, and/or exclude LMDX directory from antivirus control. If you have no right to unzip into C: , try moving LMDX.rar to desktop first. For any other problem contact support@pegasuswebproductions.com

#### We suggest unzipping the file into C: so as to have this tree structure in Windows:

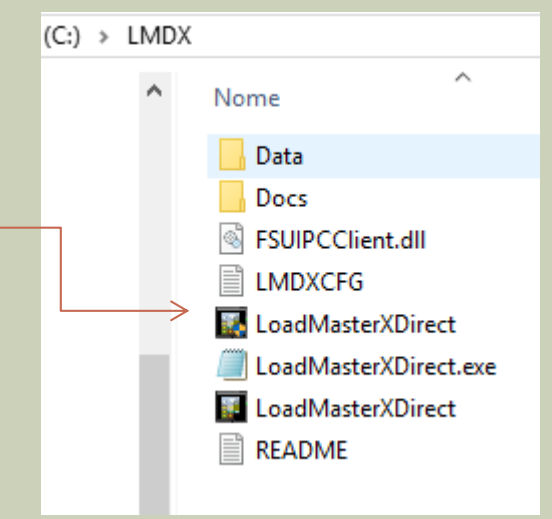

#### **IFMR REPORT STRUCTURE**

#### BEFORE TAKE OFF REPORT AT 15:24:11 GMT TIME ELAPSED SINCE STARTUP 00:13:24

CESSNA Cessna 441 N7755T Cessna441.AIR PASSENGER FLIGHT 456

PILOTS 2, CREW 0, PASSENGERS 4 BAGGAGE 0Ib CARGO 000 050Ib PAYLOAD BALANCE WITHIN LIMITS

OPERATING WEIGHT 005 801 lb, TOTAL PAYLOAD 01 070lb ZERO FUEL WEIGHT 006 871 lb

FLIGHT PLAN FILED. DEPARTURE KFXE DESTINATION MYGF FP DISTANCE 00090 NM, FP CRUISE ALTITUDE 9500 ft

ESTIMATED AVERAGE GROUND SPEED 0275 KN , 0,46M AT CRUISE ALTITUDE

ESTIMATED TRIP TIME 00:40, NET CRUISE TIME 00:20, ESTIMATED GROUND OPS 20 MINUTES AND NOSE CRUISE WINDS +0KN.

AT AN ESTIMATED AVERAGE FF OF 00 425 lb/h, THE NET ESTIMATED FLIGHT FUEL IS 000 276 lb

WITH AN EST. 01:00 RESERVE, 5 MINUTES TAXI, AND 5% FUEL CONTINGENCY AND EXTRA CONTINGENCY FUEL OF 00 218lb

THE ESTIMATED TOTAL FUEL TO BOARD IS 000 967 lb

THE ACTUAL FUEL ON BAORD IS 000 942 lb, 029% OF TOTAL CAPACITY (3223lb)

GROSS WEIGHT IS 007 813 lb, 080 % OF MX TOW 009 849 lb. ESTIMATED FOB AT DESTINATION 000 656 lb ESTIMATED TIME OF ARRIVAL 00:40 AFTER TAKEOFF. CURRENTLY 15:52:12.

DEPARTURE AIRPORT ALT 0013 ft SURFACE WINDS 001 AT 359DEG ALTIMETER SET 1017/1017

#### CLIMB REPORT AT 15:30:00 GMT TIME FLAPSED SINCE STARTUP 00:19:13

CLIMBING TO CRUISE ALTITUDE OF 9500ft AFTER 00:05:48 IN FLIGHT, FUEL ON BOARD IS 000 890 lb FUEL USED IN FLIGHT 000 052 lb AVERAGE FLIGHT FUEL FLOW 000 538 lb/h REFERENCE AVERAGE FLIGHT FF 00 425 lb/h AVERAGE FF SINCE ENGINES ON 000 237 lb/h

#### CRUISE REPORT AT 15:42:45 GMT TIME ELAPSED SINCE STARTUP 00:31:58

NEXT WAYPOINT PADUS TIME TO WPT 00:00:29 CURRENT GAUGE VALUES: ALTITUDE 09016 ft , GSP 0252 Kn, IAS 0221 Kn, TAS 0253 Kn, NOSE WIND COMPONENT -001Kn OAT 008 Celsius ACTUAL FFH 000 232 lb/h

TIME IN FLIGHT 00:18:32 TIME IN CRUISE 00:12:43

FUEL ON BOARD 000 787 lb FUEL USED IN CRUISE 000 103 lb, FUEL USED IN FLIGHT 000 155 lb AVERAGE FUEL FLOW IN CRUISE 000 486 lb/H AVERAGE FUEL FLOW IN FLIGHT 000 502 lb/h REFERENCE PLANNED FLIGHT F00 425 lb/h

INTEGRAL DISTANCE FLOWN 00072 NM DISTANCE TO DESTINATION 00026 NM

AVERAGE TAS 0233 , AVERAGE WIND +000kn PLANNED AVERAGE GSP 0275

EST. TIME TO TOP OF DESCENT TOD EST. TIME TO DESTINATION 00:06:47 EST. TIME OF ARRIVAL 15:49:31

PLANNED TIME OF ARRIVAL 15:52:12

ESTIMATED FUEL ON BOARD AT DESTINATION000 730 lb

#### DESCENT REPORT AT 15:52:40 GMT TIME ELAPSED SINCE STARTUP 00:41:53

CURRENT GAUGE VALUES: ALTITUDE 00022 ft , CSP 0099 Kn, IAS 0100 Kn, TAS 0102 Kn, NOSE WIND COMPONENT -003Kn OAT 025 Celsius ACTUAL FFH 000 077 lb/h

DESCENDING TO PATTERN ALTITUDE 1507ft AIRPORT ALT 0007 ft, SURFACE WINDS 004 AT 090DEG QNH / ALT SETTING 1017/1017 in

TIME IN DESCENT 00:09:54, TIME IN FLIGHT 00:28:27

FUEL ON BOARD 000 759 FUEL USED IN DESCENT 000 028, AVERAGE FUEL FLOW IN DESCENT 000 170 FUEL USED IN FLIGHT 000 183, AVERAGE FUEL FLOW IN FLIGHT 000 386 lb/h REFERENCE FUEL FLOW 00 425 lb/h

DISTANCE FLOWN 00099 NM, AVERAGE GROUND SPEED 0208 Kn AVERAGE WIND -002kn PLANNED AVERAGE GSP 0275

DISTANCE TO DESTINATION 00000NM, EST. TIME TO DESTINATION 00:00:03 EST. TIME OF ARRIVAL 15:52:42, PLANNED TIME OF ARRIVAL 15:52:12

ESTIMATED FOB AT DESTINATION 000 759 lb PLANNED FOD AT DESTINATION 000 656 lb

FINAL REPORT AT DESTINATION 15:53:53 GMT TIME ELAPSED SINCE STARTUP 00:43:06

FUEL ON BOARD AT STARTUP 966lb

FUEL ON BOARD AT DESTINATION 000 757 FUEL USED SINCE ENGINES ON 000 209 lb

FUEL USED IN FLIGHT 000 183 AVERAGE FUEL FLOW IN FLIGHT 000 386 lb/h AVERAGE FUEL FLOW SINCE STARTUP 000 291 lb/h

PLANNED REFERENCE AVG FLIGHT FF 00 425 lb/h INTEGRAL DISTANCE FLOWN 000100 NM AVERAGE GROUND SPEED 0208 , AVERAGE WIND -002 PLANNED REFERENCE AVG GSP 0275 Kn ENGINES 0FF AT DEST. PLANNED TIME OF ARRIVAL 15:52:12 FUEL ON BOARD AT DESTINATION 000 655 )

TRIP WRAP UP FOR FUTURE REFERENCE AVERAGE TRIP FUEL FLOW 000291 lb/h AVERAGE FLIGHT FUEL FLOW 000 386 lb/h TRIP TAS (GSP) 000211 INTEGRAL DISTANCE IN FLIGHT 000100 TAKEOFF WEIGHT AND INDEX 07803 lb 080 %